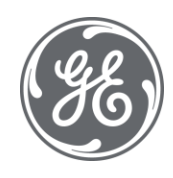

## **Proficy Plant Applications 8.2**

## Web Client Installation Guide

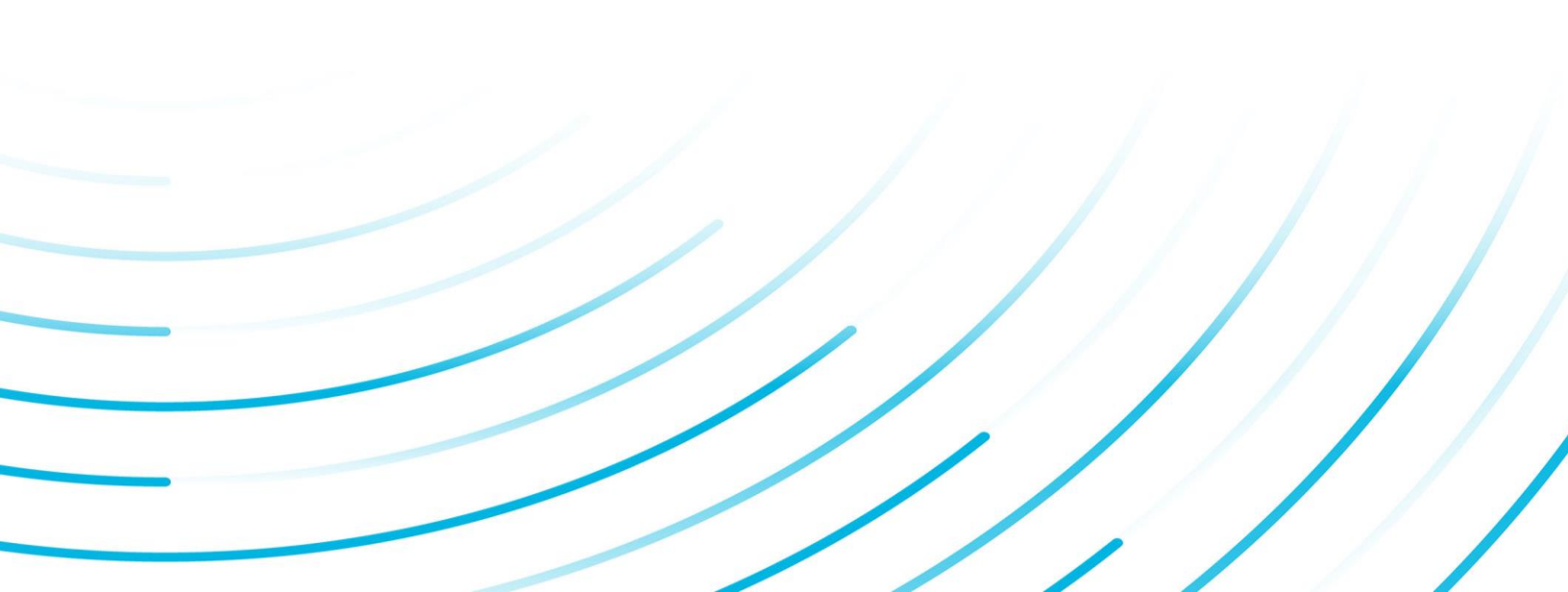

#### **Proprietary Notice**

The information contained in this publication is believed to be accurate and reliable. However, General Electric Company assumes no responsibilities for any errors, omissions or inaccuracies. Information contained in the publication is subject to change without notice.

No part of this publication may be reproduced in any form, or stored in a database or retrieval system, or transmitted or distributed in any form by any means, electronic, mechanical photocopying, recording or otherwise, without the prior written permission of General Electric Company. Information contained herein is subject to change without notice.

© 2021, General Electric Company. All rights reserved.

#### **Trademark Notices**

GE, the GE Monogram, and Predix are either registered trademarks or trademarks of General Electric Company.

Microsoft® is a registered trademark of Microsoft Corporation, in the United States and/or other countries.

All other trademarks are the property of their respective owners.

We want to hear from you. If you have any comments, questions, or suggestions about our documentation, send them to the following email address:

doc@ge.com

| Chapter 1. Installation Overview                                               | 5  |
|--------------------------------------------------------------------------------|----|
| Installation Overview                                                          | 5  |
| Chapter 2. Pre-installation Configuration (Enterprise and Standard)            | 6  |
| Configuring Apache CouchDB Settings                                            | 6  |
| Chapter 3. Installing Plant Applications Standard Web Client                   | 8  |
| About Installing Standard Web Client                                           | 8  |
| Standard Edition Web Client Requirements                                       | 8  |
| Install Standard Web Client                                                    | 10 |
| About Post-Installation Tasks                                                  |    |
| Add a UAA User                                                                 |    |
| Modify the Batch File to Add the User Details                                  |    |
| Disable Discrete Applications                                                  | 30 |
| Enable Discrete Applications                                                   | 31 |
| Performance Tuning Settings                                                    | 32 |
| Node Application Manager Utility                                               |    |
| Uninstall Standard Web Client                                                  |    |
| Restart Services using Tomcat Manager                                          |    |
| Chapter 4. Upgrade Plant Applications Standard Web Client                      |    |
| Upgrade the Plant Applications Standard Web Client                             |    |
| Access Existing ThingWorx Custom Application                                   | 55 |
| Chapter 5. Installing Plant Applications Enterprise Web Client                 | 56 |
| About Installing Enterprise Edition Web Client                                 | 56 |
| Enterprise Edition Web Client Requirements                                     | 57 |
| Files Provided by GE                                                           | 59 |
| Pre-Installation Checklist                                                     | 60 |
| Create and Configure Docker Registry                                           | 61 |
| Install Enterprise Edition Web Client                                          | 63 |
| Replace the SSL Certificate of Enterprise Edition Web Client                   | 67 |
| Replace the Public Keys of Remote Services                                     | 68 |
| Reset Passwords and Secrets of Enterprise Edition Web Client Docker Containers | 69 |
| Enterprise Edition Web Client Deployment for Scalability                       | 71 |
| Disable Discrete Applications                                                  | 74 |

| Reconfigure Enterprise Web Client after upgrading Operations Hub                                                                                                    | Enable Discrete Applications                                         | 75  |
|----------------------------------------------------------------------------------------------------|----------------------------------------------------------------------|-----|
| Troubleshooting Enterprise Edition Web Client Installation Issues                                                                                                    | Reconfigure Enterprise Web Client after upgrading Operations Hub     | 76  |
| Chapter 6. Post Installation Configuration (Enterprise and Standard)                                                                                                    | Troubleshooting Enterprise Edition Web Client Installation Issues    | 76  |
| Run Message Bridge Configuration Utility                                                                                                    | Chapter 6. Post Installation Configuration (Enterprise and Standard) |     |
| Run Operations Hub Posting Utility.                                                                                                    | Run Message Bridge Configuration Utility                             | 78  |
| Verify the Installation       83         Access REST APIs       83         Configure a GE Proficy Historian Server for the Analysis Application       85         Configure the Cache Settings for the Historian Tags       86         Configure the Cache Settings for the Plant Applications Services       88         Configure to Route Enable a Production Line       92         Chapter 7. Troubleshooting       94         Troubleshoot Access Issues       94         Renew the Docker Certificate       95         Access Application Log Files       96         Access Connection Properties       98         About UAA User Migration Utility       99         Run the Migration Utility       99         Import UAA Users       99         Import UAA Users       100         Map LDAP Groups with Operations Hub UAA       101         Swagger Url Authorization Issue       103         Replace the Expired Self-Signed Certificate       103         Configure the GE Proficy Historian Server Security Settings       104         Configure the GE Proficy Historian Server Security Settings       104 | Run Operations Hub Posting Utility                                   | 82  |
| Access REST APIs       83         Configure a GE Proficy Historian Server for the Analysis Application       85         Configure the Cache Settings for the Historian Tags       86         Configure the Cache Settings for the Plant Applications Services       88         Configure to Route Enable a Production Line       92         Chapter 7. Troubleshooting       94         Troubleshoot Access Issues       94         Renew the Docker Certificate       95         Access Connection Properties       96         Access Connection Properties       98         About UAA User Migration Utility       99         Run the Migration Utility       99         Import UAA Users       100         Map LDAP Groups with Operations Hub UAA       101         Swagger Url Authorization Issue       103         Replace the Expired Self-Signed Certificate       103         Chapter 8. Reference       104         Configure the GE Proficy Historian Server Security Settings       104                                                                                                    | Verify the Installation                                              |     |
| Configure a GE Proficy Historian Server for the Analysis Application.       85         Configure the Cache Settings for the Historian Tags.       86         Configure the Cache Settings for the Plant Applications Services.       88         Configure to Route Enable a Production Line.       92         Chapter 7. Troubleshooting.       94         Troubleshoot Access Issues.       94         Renew the Docker Certificate.       95         Access Application Log Files.       96         Access Connection Properties.       98         About UAA User Migration Utility.       99         Run the Migration Utility.       99         Import UAA Users.       99         Import UAA Users.       90         Map LDAP Groups with Operations Hub UAA.       101         Swagger Url Authorization Issue.       103         Replace the Expired Self-Signed Certificate.       103         Chapter 8. Reference.       104         Configure the GE Proficy Historian Server Security Settings.       104                                                                                                  | Access REST APIs                                                     |     |
| Configure the Cache Settings for the Historian Tags.86Configure the Cache Settings for the Plant Applications Services.88Configure to Route Enable a Production Line.92Chapter 7. Troubleshooting.94Troubleshoot Access Issues.94Renew the Docker Certificate.95Access Application Log Files.96Access Connection Properties.98About UAA User Migration Utility.99Run the Migration Utility.99Export UAA Users.99Import UAA Users.99Import UAA Users.100Map LDAP Groups with Operations Hub UAA.101Swagger Url Authorization Issue.103Replace the Expired Self-Signed Certificate.104Configure the GE Proficy Historian Server Security Settings.104                                                                                                    | Configure a GE Proficy Historian Server for the Analysis Application | 85  |
| Configure the Cache Settings for the Plant Applications Services.       88         Configure to Route Enable a Production Line.       92 <b>Chapter 7. Troubleshooting.</b> 94         Troubleshoot Access Issues.       94         Renew the Docker Certificate.       95         Access Application Log Files.       96         Access Connection Properties.       98         About UAA User Migration Utility.       99         Run the Migration Utility.       99         Import UAA Users.       100         Map LDAP Groups with Operations Hub UAA.       101         Swagger Url Authorization Issue.       103         Replace the Expired Self-Signed Certificate.       103         Chapter 8. Reference.       104         Configure the GE Proficy Historian Server Security Settings.       104                                                                                                    | Configure the Cache Settings for the Historian Tags                  |     |
| Configure to Route Enable a Production Line.       92         Chapter 7. Troubleshooting.       94         Troubleshoot Access Issues.       94         Renew the Docker Certificate.       95         Access Application Log Files.       96         Access Connection Properties.       98         About UAA User Migration Utility.       99         Run the Migration Utility.       99         Export UAA Users.       90         Import UAA Users.       100         Map LDAP Groups with Operations Hub UAA.       101         Swagger Url Authorization Issue.       103         Replace the Expired Self-Signed Certificate.       103         Chapter 8. Reference.       104         Configure the GE Proficy Historian Server Security Settings.       104                                                                                                    | Configure the Cache Settings for the Plant Applications Services     |     |
| Chapter 7. Troubleshooting.       94         Troubleshoot Access Issues.       94         Renew the Docker Certificate       95         Access Application Log Files.       96         Access Connection Properties.       98         About UAA User Migration Utility.       99         Run the Migration Utility.       99         Export UAA Users.       99         Import UAA Users.       100         Map LDAP Groups with Operations Hub UAA.       101         Swagger Url Authorization Issue       103         Replace the Expired Self-Signed Certificate.       103         Chapter 8. Reference.       104         Configure the GE Proficy Historian Server Security Settings.       104                                                                                                    | Configure to Route Enable a Production Line                          |     |
| Troubleshoot Access Issues.94Renew the Docker Certificate.95Access Application Log Files.96Access Connection Properties.98About UAA User Migration Utility.99Run the Migration Utility.99Export UAA Users.99Import UAA Users.99Import UAA Users.100Map LDAP Groups with Operations Hub UAA.101Swagger Url Authorization Issue.103Replace the Expired Self-Signed Certificate.103Chapter 8. Reference.104Configure the GE Proficy Historian Server Security Settings.104                                                                                                    | Chapter 7. Troubleshooting                                           |     |
| Renew the Docker Certificate.                                                                                                    | Troubleshoot Access Issues                                           |     |
| Access Application Log Files.       .96         Access Connection Properties.       .98         About UAA User Migration Utility.       .99         Run the Migration Utility.       .99         Export UAA Users.       .99         Import UAA Users.       .99         Map LDAP Groups with Operations Hub UAA.       .101         Swagger Url Authorization Issue.       .103         Replace the Expired Self-Signed Certificate.       .103         Chapter 8. Reference.       .104         Configure the GE Proficy Historian Server Security Settings.       .104                                                                                                    | Renew the Docker Certificate                                         |     |
| Access Connection Properties.       .98         About UAA User Migration Utility.       .99         Run the Migration Utility.       .99         Export UAA Users.       .99         Import UAA Users.       .99         Import UAA Users.       .99         Import UAA Users.       .99         Import UAA Users.       .00         Map LDAP Groups with Operations Hub UAA.       .101         Swagger Url Authorization Issue.       .103         Replace the Expired Self-Signed Certificate.       .103         Chapter 8. Reference.       .104         Configure the GE Proficy Historian Server Security Settings.       .104                                                                                                    | Access Application Log Files                                         | 96  |
| About UAA User Migration Utility.       99         Run the Migration Utility.       99         Export UAA Users.       99         Import UAA Users.       100         Map LDAP Groups with Operations Hub UAA.       101         Swagger Url Authorization Issue.       103         Replace the Expired Self-Signed Certificate.       103         Chapter 8. Reference.       104         Configure the GE Proficy Historian Server Security Settings.       104                                                                                                    | Access Connection Properties                                         |     |
| Run the Migration Utility                                                                                                    | About UAA User Migration Utility                                     |     |
| Export UAA Users                                                                                                    | Run the Migration Utility                                            |     |
| Import UAA Users                                                                                                    | Export UAA Users                                                     |     |
| Map LDAP Groups with Operations Hub UAA                                                                                                    | Import UAA Users                                                     |     |
| Swagger Url Authorization Issue                                                                                                    | Map LDAP Groups with Operations Hub UAA                              | 101 |
| Replace the Expired Self-Signed Certificate                                                                                                    | Swagger Url Authorization Issue                                      |     |
| Chapter 8. Reference                                                                                                    | Replace the Expired Self-Signed Certificate                          |     |
| Configure the GE Proficy Historian Server Security Settings 104                                                                                                    | Chapter 8. Reference                                                 |     |
|                                                                                                    | Configure the GE Proficy Historian Server Security Settings          | 104 |

## Chapter 1. Installation Overview

## Installation Overview

Plant Applications Web Client contains two types of applications:

- Process: Contains the applications that are used in a process or continuous manufacturing model (for example, bottle or paper manufacturing).
- Discrete: Contains the applications that are used in a discrete manufacturing model (for example, motor or bike manufacturing).

The following methods of installation are available:

- <u>Standard Installation (*page 8*)</u>: This is used to install Plant Applications Web Client for both Process and Discrete applications on a Windows machine. You can choose this method of installation if you want to perform a first-time installation to upgrade from a previous version of Plant Applications Web Client.
- <u>Enterprise Installation (*page 56*)</u>: This is used to install Plant Applications Web Client for both Process and Discrete applications on a Linux machine. You can choose this method only for a first-time installation of Plant Applications.

To troubleshoot any issues during the installation or upgrade process, refer to the <u>Troubleshooting</u> (*page 94*) section in this guide.

# Chapter 2. Pre-installation Configuration (Enterprise and Standard)

## Configuring Apache CouchDB Settings

- By default, CouchDB only runs on the local host using HTTP protocol and on port number 5984. To ensure that CouchDB runs on HTTPS, you must execute the **config\_couchDB.bat** file provided with ISO.
- Perform this step only if you are installing Plant Applications Web Client for the first time.
- CouchDB 2.3.1 must be installed on a Windows machine.

Apache CouchDB is a document storage application that stores the documents used in discrete applications. Perform steps below to automate the configuration of CouchDB settings to work with Plant Applications. You can skip this procedure if you have already performed it.

- 1. In a machine where CouchDB is installed, mount the ISO file for the Plant Applications Web Client or load the DVD if you created one from the ISO file for Plant Applications.
- 2. From the ISO root folder, run the **config\_couchDB.bat** file using the System Administrator credentials.

The command prompt window appears and prompts you for inputs.

- 3. Provide details for the following:
  - Path of the certificate file. For example, C:\certs\server.crt
  - Path of the key file. For example, C:\certs\server.key
  - Path where the CouchDB is installed. For example, C:\CouchDB

If no error messages appear and when the command prompt window closes, that is an indication that Apache CouchDB settings are configured. You can view all the changes that you have made by accessing https://<host name or IP address of Apache CouchDB>:<port number>/\_utils/.

#### **=** Note:

- By default, the CouchDB HTTPS port number is 6984.
- To configure CouchDB with SSL, use certificates issued to the CouchDB server (machine) name. Do not use Operations Hub generated certificate if Operations Hub and CouchDB are on different servers.

You must now create a CouchDB user for using it in the Plant Applications Web Client installation.

4. Access the CouchDB url in a browser https://<host name or IP address of Apache CouchDB>:<port number>/\_utils/ and create a user that can be used in the Plant Applications Web Client installation.

# Chapter 3. Installing Plant Applications Standard Web Client

## About Installing Standard Web Client

Installing Plant Applications Standard Web Client installs both the process and discrete applications. You must perform this type of installation if you want to upgrade from a previous version of Plant Applications. You can choose this method for a first-time installation as well.

The following table outlines the steps that you must complete to install Plant Applications Standard Web Client for the first time. These tasks may be completed by multiple people in your organization. We recommend, however, that the tasks be completed in the order in which they are listed. All steps are required unless otherwise noted.

| Step | Task                                                                                                    | Notes                  |
|------|----------------------------------------------------------------------------------------------------|------------------------|
| 1    | Install Operations Hub 2.0                                                                                           | This step is required. |
| 2    | Configure CouchDB for HTTPS (page 6)                                                                                 | This step is required. |
| 3    | Ensure that your system meets the requirements for the Standard Web Client installation. (page 8)                    | This step is required. |
| 4    | Install Standard Web Client (page 10)                                                                                | This step is required. |
| 5    | After the Standard Web Client installation, ensure to run the Message Bridge Configuration utility. <i>(page 78)</i> | This step is required. |
| 6    | After configuring Message Bridge, ensure to run the Operations Hub Posting utility. (page 82)                        | This step is required. |
| 7    | Verify the Installation (page 83)                                                                                    | This step is required. |

## Standard Edition Web Client Requirements

#### Before you begin

Ensure that you have completed following tasks :

- Installation of Plant Application Server
- Installation of Operations Hub 2.0.
- Configure CouchDB for HTTPS (page 6)

Review the following preinstallation requirements before you run the Plant Applications Web Client installer:

- System requirements (page 9)
- Port requirements (page 10)

#### **System Requirements**

Ensure that your computer meets the system requirements as described in the following table. For more information, refer to the System Requirements section in the *Plant Applications Getting Started Guide* document for the latest Plant Applications release.

| Item             | Version                                                                                                    |
|------------------|----------------------------------------------------------------------------------------------------|
| Operating system | 64-bit Windows 10, Windows Server 2012 R2, Windows<br>Server 2016, or Windows Server 2019                                                                                             |
| Couch DB server  | CouchDB version 2.3.1 installed and configured on a Windows machine.                                                                                                    |
|                  | <b>Note:</b> For more information on configuring CouchDB, refer to <u>Configuring Apache CouchDB Settings (page 6)</u> .                                                              |
| Web browsers     | Chrome 85.0 or later, with minimum resolution 1366x768.                                                                                                    |
|                  | Devices:                                                                                                    |
|                  | <ul> <li>iPad: Safari v13.1+, Chrome 85.0 or later with resolution 2048x1536</li> <li>HP tablet: Chrome 85.0 or later , with minimum resolution 1920x1280</li> </ul>                  |
|                  | <b>Note:</b> Devices supports only Unit Operations, Work Queue, and Non Conformance applications.                                                                                     |
|                  |                                                                                                    |
| OLEDB Driver     | Microsoft OLE DB Driver 18 for SQL Server                                                                                                    |
|                  | <b>Note:</b> You can download the Microsoft OLE DB<br>Driver 18 for SQL Server from the following URL: <u>https://</u><br>www.microsoft.com/en-us/download/details.aspx?<br>id=56730. |
| Hard drive       | 100 GB (minimum)                                                                                                    |
| Processor        | 2.4 GHz clock-speed Intel Core i3, i5, or i7 CPU or equivalent AMD Phenom CPU                                                                                                    |
|                  | <b>Note:</b> For better performance, it is recommended to use a octa core (8-cores) processor.                                                                                        |

| Item   | Version                                                                                                    |
|--------|----------------------------------------------------------------------------------------------------|
| Memory | 32 GB (recommended)<br><b>Note:</b> You must have 64 GB or more if you plan to<br>install Web Client (Both Process and Discrete), Historian,<br>Operations Hub, and Plant Applications on the same<br>node. However, it is recommended to install them in a<br>distributed environment. |

#### **Port Requirements**

Ensure that the ports described in the following table are opened before you install Plant Applications Web Client.

| Port      | Description                                                                                                    |
|-----------|----------------------------------------------------------------------------------------------------|
| 15672     | The default port for the RabbitMQ Message bridge required to communicate with the Plant Applications server for retrieving data updates. |
| 8090/8091 | The default port for the Tomcat server.                                                                                                  |
| 1433      | The default port for the Microsoft SQL server.                                                                                           |
| 9093      | The default port for Kafka.                                                                                                    |
| 2185      | The default port for ZooKeeper.                                                                                                    |
| 6984      | The default port for CouchDB.                                                                                                    |
| 5059      | The default port for Web Applications                                                                                                    |

## Install Standard Web Client

Perform the preinstallation tasks (page 8).

- 1. Mount the ISO file for the Plant Applications Web Client or load the DVD if you created one from the ISO file on the application server for Plant Applications.
- 2. Run the installfrontend.exe file as an Administrator. The installation menu appears, displaying the **Install Proficy Plant Applications 8.2** screen.

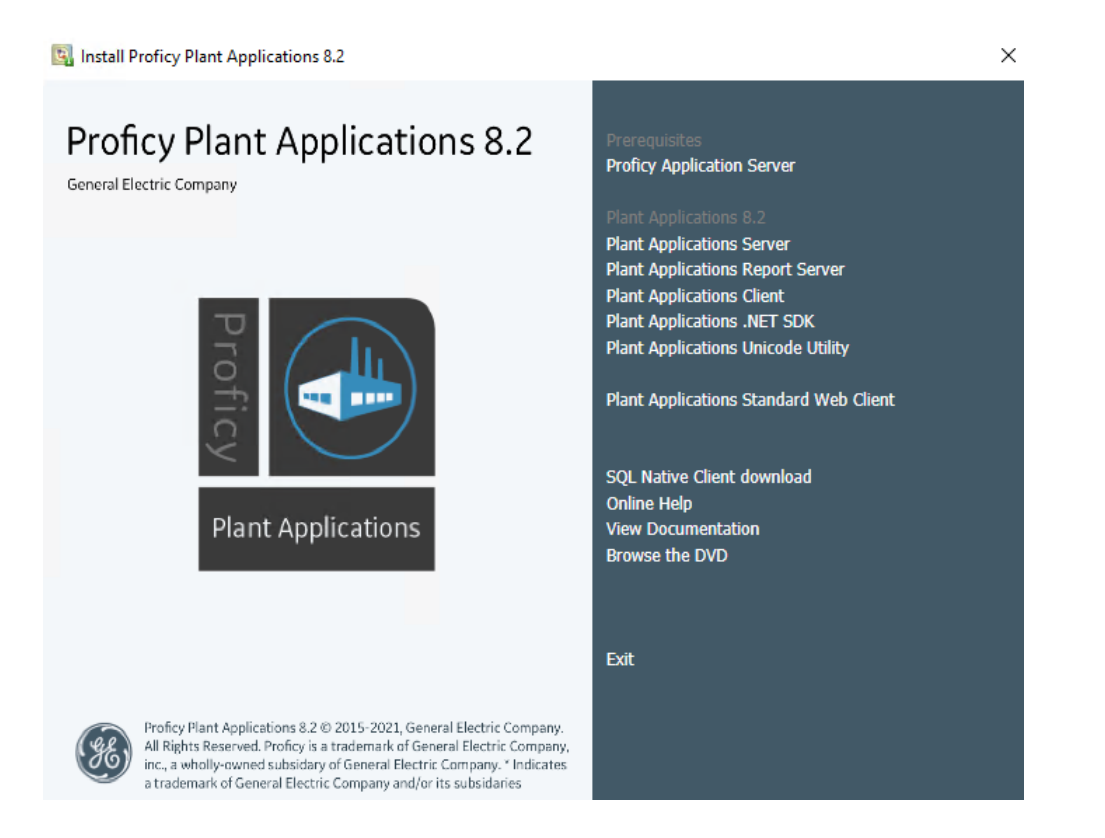

*i* **Tip:** You can hover over each task that appears in the installation menu to refer to the tooltip associated with that task.

**Note:** Ensure that you have installed the Microsoft Visual C++ 2015 Redistributable (64-bit) package.

#### 3. Select Plant Applications Web Client.

The Plant Applications Web Client installation wizard appears, displaying the **Welcome to Plant Applications Web Client 8.2** screen.

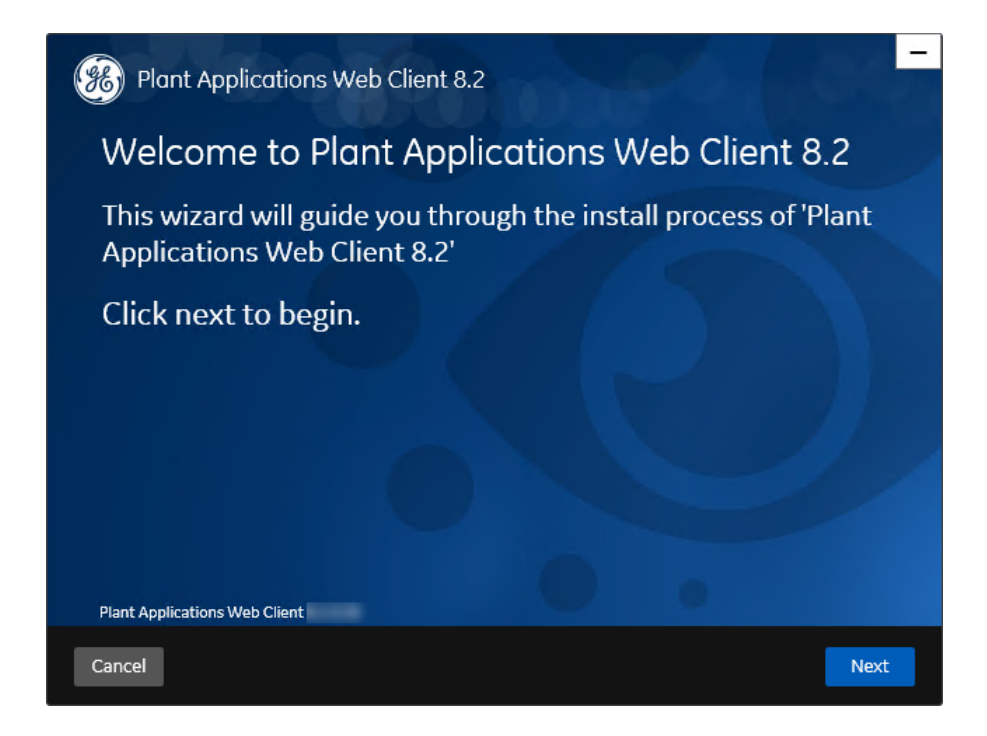

4. In the Welcome to Plant Applications Web Client 8.2 screen, select Next The Read and accept the license agreement to continue screen appears.

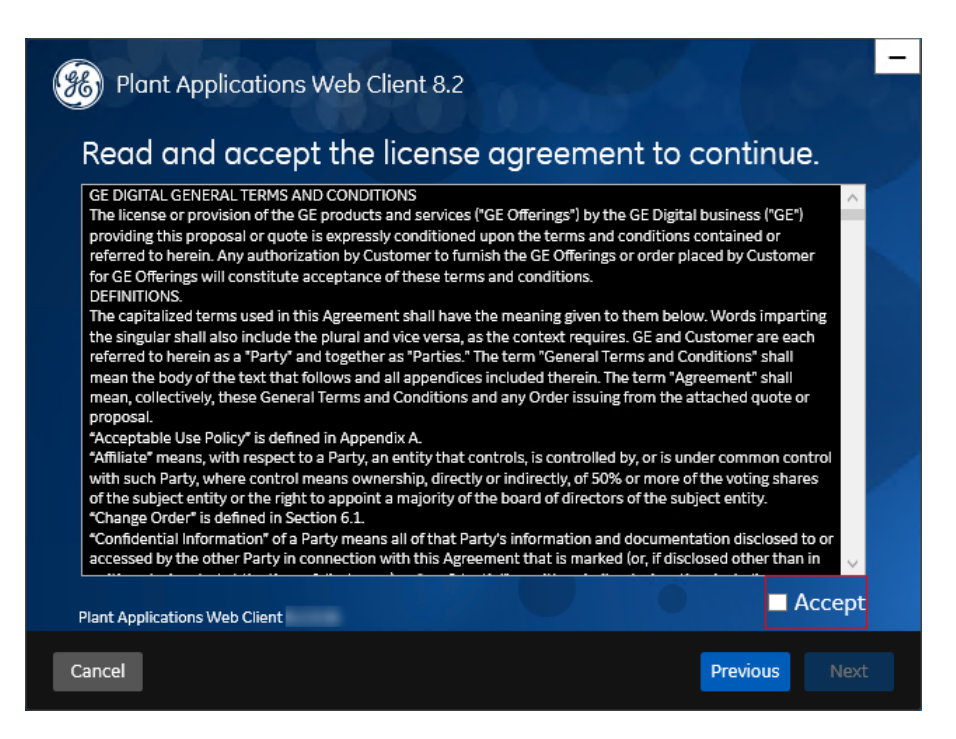

5. Read the license agreement, select **Accept**, and then select **Next** to continue the installation. The **Prerequisites** screen appears.

| Plant Applications Web Client 8.2        |                   |       |      |
|------------------------------------------|-------------------|-------|------|
| Prerequisites                            |                   |       |      |
|                                          |                   |       |      |
| Microsoft OLEDB driver 18 for SQL Server | Installed         |       |      |
| Open JDK 1.8                             | Will be installed |       |      |
| Apache Tomcat                            | Will be installed |       |      |
| Ruby 2.3.3                               | Will be installed |       |      |
| Ruby Dev Kit                             | Will be installed |       |      |
| Node.js 8                                | Will be installed |       |      |
| Python 2.7                               | Will be installed |       |      |
|                                          |                   |       |      |
| Plant Applications Web Client            |                   |       |      |
| Cancel                                   | Pre               | vious | Next |

If any of the following required software packages are not already installed on your computer, the installer installs them automatically:

- Apache Tomcat version 9.0.35
- Ruby 2.3.3
- Ruby DevKit version 4.65.0.0

#### **Note:**

Ruby is required because the UAA Command Line Interface (UAAC) is dependent on Ruby.

- NodeJS 8.12
- Python 2.7.2
- OpenJDK 1.8

**Note:** If Microsoft OLE DB Driver 18 for SQL Server or later is not installed, the **Missing Prerequisites** screen appears informing you to install the required version of the missing software before you run the installer. You must exit the installation, and first install the required software.

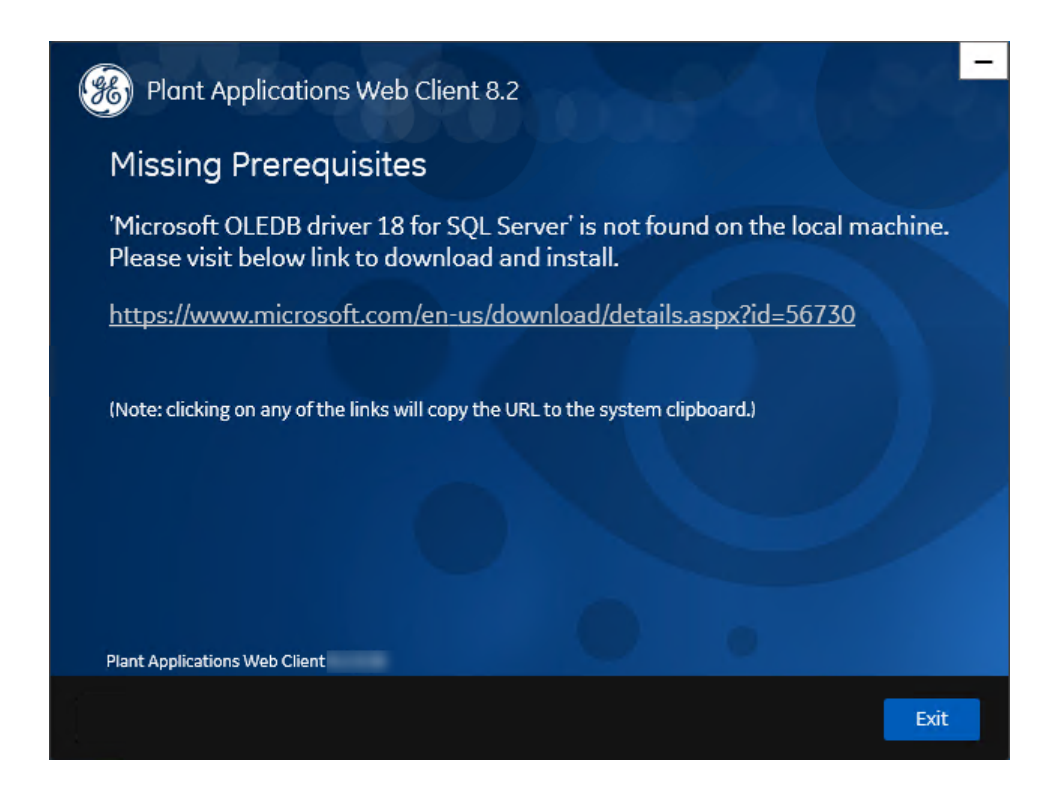

6. In the **Prerequisites** screen, select **Next** to view all installed prerequisites and install any missing prerequisites.

The **Operations Hub Credentials** screen appears.

| 🫞 Plant Applications W                                                                       | eb Client 8.2                                |                              |
|----------------------------------------------------------------------------------------------|----------------------------------------------|------------------------------|
| Operations Hub Cr                                                                            | redentials                                   |                              |
| Host name:                                                                                   | -                                            |                              |
| Port:                                                                                        |                                              | (leave blank if port is 443) |
| Tenant Username:                                                                             |                                              |                              |
| Tenant Password:                                                                             |                                              |                              |
| Note:<br>- Tenant Username is case sen:<br>are not correct.<br>Plant Applications Web Client | sitive. Plant Applications app import may fa | ail if the above details     |
| Cancel                                                                                       |                                              | Previous Next                |
| Current                                                                                      |                                              | Inchiodo Inchi               |

7. In the **Operations Hub Credentials** screen, enter the credentials to access the Operations Hub server as described in the following table.

**Note:** Ensure that you use lower case when entering the server names through out the installation.

| Credential         | Description                                                                                                    |
|--------------------|----------------------------------------------------------------------------------------------------|
| Server Name        | This field is automatically populated with the local host name, fully qualified host name, or IP address, based on the configuration in Operations Hub. You can edit the host name of the Operations Hub server based on requirement.  Note: Instead of IP address, it is recommended to use the Operations Hub host name (computer name). |
| Port               | Enter the Operations Hub port number.                                                                                                    |
| Tenant<br>Username | Enter the tenant Hub username to access the Operations Hub server instance.  Note: The default user name is OphubAdmin.                                                                                                    |
| Tenant<br>Password | Enter the password for the user name you entered in the <b>Tenant Username</b> box.<br><b>Note:</b> The tenant username and password must be same as the credentials that you have specified during the Operations Hub installation.                                                                                                    |

If all the options are entered correctly, the **Next** button is enabled.

#### 8. Select **Next** to continue with the installation.

The **Installation Directory** screen appears with the default installation directory selected as C: \Program Files\GE Digital\PlantApplicationsWebClient.

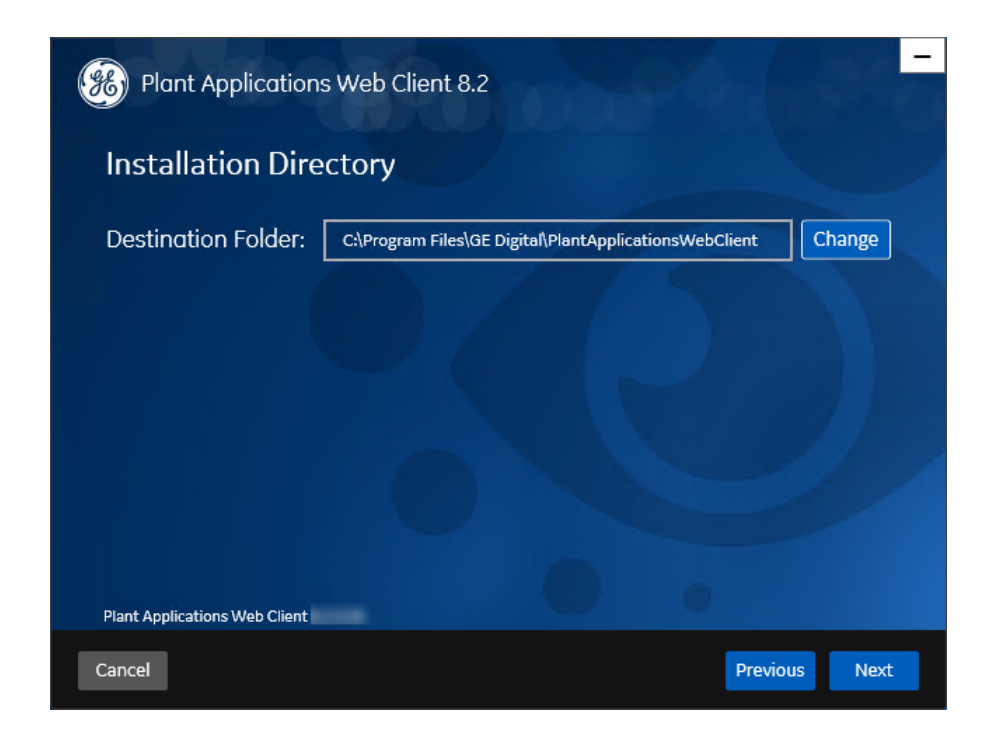

9. **Optional:** In the **Destination Folder** box, select **Change** to browse and select the directory where you want to install the Plant Applications Web Client.

**Note:** Do not use the user profile folder for installation.

10. In the **Installation Directory** screen, select **Next**. The **UAA Credentials** screen appears.

| Plant Applications Web Client 8.2 |       |                              |      |
|-----------------------------------|-------|------------------------------|------|
| UAA Credentials                   |       |                              |      |
| Server Name:                      | 5 4   |                              |      |
| Port:                             |       | (leave blank if port is 443) |      |
| Admin Client ID:                  | admin | a harrist                    |      |
| Admin Client Secret:              |       | Validate                     |      |
|                                   |       |                              |      |
|                                   |       |                              |      |
| Plant Applications Web Client     |       |                              |      |
| Cancel                            |       | Previous                     | Next |

11. In the **UAA Credentials** screen, enter the credentials to access the UAA server as described in the following table.

| Credential             | Description                                                                                     |
|------------------------|-------------------------------------------------------------------------------------------------|
| Server Name            | Enter the host name of the UAA server.                                                          |
|                        | <b>Note:</b> Instead of IP address, it is recommended to use the UAA host name (computer name). |
| Port                   | Enter the UAA port number.                                                                      |
|                        | <b>Note:</b> You can leave this field blank if you are using the default port number (443).     |
| Admin Client           | Enter the admin Client ID to access the UAA server instance.                                    |
|                        | <b>Note:</b> The default user name is admin.                                                    |
| Admin Client<br>Secret | Enter the Client Secret for the user name you entered in the Admin Client ID box.               |

| Credential | Description                                                                                                    |                                                                                                    |  |  |
|------------|----------------------------------------------------------------------------------------------------|----------------------------------------------------------------------------------------------------|--|--|
| Validate   | Select <b>Validate</b> to validate the UAA server connection. <b>Note:</b> The following table describes each icon indicating a validation status that might appear during the validation process. |                                                                                                    |  |  |
|            | Icon Description                                                                                                    |                                                                                                    |  |  |
|            | ¢                                                                                                    | Indicates that the validation is in progress.                                                           |  |  |
|            | ✓                                                                                                    | Indicates that the validation was successful.                                                           |  |  |
|            | ×                                                                                                    | Indicates that the validation was unsuccessful. In this case, make sure you enter the correct password. |  |  |
|            |                                                                                                    |                                                                                                    |  |  |

If all the options are entered correctly, the **Next** button is enabled.

#### 12. Select Next.

The Plant Applications Database Credentials screen appears.

| Plant Applications Web Client 8.2       |  |  |
|-----------------------------------------|--|--|
| Plant Applications Database CouchDB     |  |  |
| Plant Applications Database Credentials |  |  |
|                                         |  |  |
|                                         |  |  |
| Server name:                            |  |  |
| Database:                               |  |  |
| Username: <sup>sa</sup>                 |  |  |
| Password:                               |  |  |
| Port: Validate Connection               |  |  |
| Plant Applications Web Client           |  |  |
| Cancel Previous Next                    |  |  |

13. In the **Plant Applications Database Credentials** screen, enter the Plant Applications database credentials as described in the following table.

| Credential  | Description                                                                                                    |
|-------------|----------------------------------------------------------------------------------------------------|
| Server name | Enter the server name where the Plant Applications database is installed in the format HOST_NAME<br>NINSTANCE. Where HOST_NAME is the host name (either a fully qualified domain name or IP<br>address, of the server) and INSTANCE is the instance of the server used by the database.<br><b>Note:</b> If there is no instance for the server, you can enter HOSTNAME as the server name.<br>Localhost is not an acceptable value for HOSTNAME. |
| Database    | Enter the name of the Plant Applications database that you want to connect with the Plant Applications Web Client.                                                                                                    |
| Username    | Enter the user name that has permissions to access the database you entered in the <b>Database</b> box. By default, the user name appears as sa.                                                                                                    |
| Password    | Enter the password for the user name you entered in the <b>Username</b> box.                                                                                                    |
| Port        | Optional: Enter the number of the port that the instance uses to listen for client connections.  Note: The default port is 1433.                                                                                                    |

14. Select Validate Connection to validate the database connection.

**Note:** The validation process takes some time to check whether a compatible version of the Plant Applications server is installed.

The following table describes each icon indicating a validation status that might appear during the validation process.

| Icon | Description                                                                                             |
|------|----------------------------------------------------------------------------------------------------|
| ¢    | Indicates that the validation is in progress.                                                           |
|      | Indicates that the validation was successful.                                                           |
|      | Indicates that the validation was unsuccessful. In this case, make sure you enter the correct password. |

15. In the **Plant Applications Database Credentials** screen, select the **CouchDB** tab. The **Document Service Couch DB Credentials** section appears.

| Plant Applications Web Client 8.2     |                   |                     |  |
|---------------------------------------|-------------------|---------------------|--|
| Plant Applications Database CouchDB   |                   |                     |  |
| Document Service Couch DB Credentials |                   |                     |  |
| CouchDB Server Uri                    |                   |                     |  |
| Node:                                 | couchdb@localhost |                     |  |
| Username:                             | - and             |                     |  |
| Password:                             |                   | Validate Connection |  |
|                                       |                   |                     |  |
|                                       |                   |                     |  |
| Plant Applications Web Client         |                   |                     |  |
| Cancel                                |                   | Previous Next       |  |

16. In the **Document Service Couch DB Credentials** section, enter the Couch DB credentials as described in the following table.

| Credential            | Description                                                                                                    |                                                                                                    |  |
|-----------------------|----------------------------------------------------------------------------------------------------|----------------------------------------------------------------------------------------------------|--|
| CouchDB<br>Server Uri | Enter the fully qualified web address of Apache CouchDB in the format: https:// <host ipaddress="" name="" or="">:<port number="">.</port></host>                                                                                                    |                                                                                                    |  |
| Node                  | Enter the name of the node where Apache CouchDB is running. By default, the node value appears.                                                                                                    |                                                                                                    |  |
| Username              | Enter the user name of the administrator that has permissions to access the database you entered in the <b>Database</b> box.                                                                                                    |                                                                                                    |  |
| Password              | Enter the password for the user name you entered in the <b>Username</b> box.                                                                                                    |                                                                                                    |  |
| Validate              | Select Validate Connection to validate the Apache CouchDB database credentials.         Image: Note: The following table describes each icon indicating a validation status that might appear during the validation process.         Icon       Description |                                                                                                    |  |
|                       |                                                                                                    |                                                                                                    |  |
|                       | ¢                                                                                                    | Indicates that the validation is in progress.                                                           |  |
|                       |                                                                                                    | Indicates that the validation was successful.                                                           |  |
|                       |                                                                                                    | Indicates that the validation was unsuccessful. In this case, make sure you enter the correct password. |  |
|                       |                                                                                                    |                                                                                                    |  |

If the Apache CouchDB database connection is successfully validated, the **Next** button is enabled.

#### 17. Select Next.

The Plant Applications Administrator User Credentials screen appears.

| Plant Applications Web Client 8.2                                                                                         |          | 36-  |  |
|----------------------------------------------------------------------------------------------------|----------|------|--|
| Plant Applications Administrator User Credentials                                                                         |          |      |  |
| User Name:                                                                                                    |          |      |  |
| Password:                                                                                                    | Validate |      |  |
| Note:                                                                                                    |          |      |  |
| - This user should be created in Plant Applications Administrator with 'admin' access role if one does not already exist. |          |      |  |
|                                                                                                    |          |      |  |
| Plant Applications Web Client                                                                                             |          |      |  |
| Cancel                                                                                                    | Previous | Next |  |

18. In the **Plant Applications Administrator User Credentials** screen, enter the Plant Applications Administrator credentials as described in the following table.

**Note:** Ensure that the user credentials entered here must exist in Plant Applications Server with an administrator role defined and you must use the same credentials to login into the Web Client applications.

| Credential | Description                                                                                                    |                                                                                                    |  |
|------------|----------------------------------------------------------------------------------------------------|----------------------------------------------------------------------------------------------------|--|
| User Name  | Enter the user name for an administrator account in Plant Applications.                                                                                                    |                                                                                                    |  |
| Password   | Enter the password for the user name you entered in the User Name box.                                                                                                    |                                                                                                    |  |
| Validate   | Select <b>Validate</b> to validate the Plant Applications Administrator credentials.<br><b>Note:</b> The following table describes each icon indicating a validation status that might appear during the validation process. |                                                                                                    |  |
|            | Icon Description                                                                                                    |                                                                                                    |  |
|            | ¢                                                                                                    | Indicates that the validation is in progress.                                                           |  |
|            |                                                                                                    | Indicates that the validation was successful.                                                           |  |
|            | ×                                                                                                    | Indicates that the validation was unsuccessful. In this case, make sure you enter the correct password. |  |
|            |                                                                                                    |                                                                                                    |  |

If the Plant Applications Administrator connection is successfully validated, the **Next** button is enabled.

#### 19. Select Next.

The Tomcat Installation screen appears.

| Plant Applications Web Client 8.2 |                     |  |
|-----------------------------------|---------------------|--|
| Tomcat Installation               |                     |  |
| Tomcat new installation details   |                     |  |
|                                   |                     |  |
| Port:                             | 8090                |  |
| Redirect Port:                    | 8444                |  |
| Username:                         | admin               |  |
| Roles:                            | manager-gui,admin-g |  |
| Password:                         |                     |  |
| Re-enter Password:                |                     |  |
|                                   |                     |  |
| Plant Applications Web Client     |                     |  |
| Cancel                            | Previous Next       |  |

20. In the **Tomcat Installation** screen, enter the Tomcat installation details for a new or existing installation as described in the following table. The installer prompts you to enter details for an existing Tomcat if the Tomcat installation details are available in the registry settings for the Plant Applications Web Client on your computer. Else, the installer prompts you to enter details for a new installation of Tomcat.

| Installation<br>Detail | Description                                                                       |
|------------------------|-----------------------------------------------------------------------------------|
| Port                   | Enter the HTTP port that Tomcat uses to listen for client connections.            |
|                        | <b>Note:</b> The default port is 8081.                                            |
| Redirect Port          | Enter the HTTPS port that Tomcat uses to redirect all HTTP requests to this port. |
|                        | <b>Note:</b> The default redirect port is 8444.                                   |
| Username               | Enter the user name to access Tomcat.                                             |
|                        | <b>Note:</b> The default user name is admin.                                      |
| Roles                  | Skip this box because it is automatically populated.                              |

| Installation<br>Detail | Description                                                                                                    |
|------------------------|----------------------------------------------------------------------------------------------------|
| Password               | Enter the password for the user name you entered in the <b>Username</b> box.                                                                                                   |
| Re-enter Password      | Reenter the password for the user name entered in the <b>Username</b> box. <b>Note:</b> This box appears only when a new installation of Tomcat is initiated by the installer. |

#### 21. Select Next.

The Customize Web Client Log Files Location screen appears.

| Plant Applications Web Client 8.2       |                                                     |          |  |
|-----------------------------------------|-----------------------------------------------------|----------|--|
| Customize Web Client Log Files Location |                                                     |          |  |
| LogFiles Base Folder:                   | C:\Program Files\GE Digital\PlantApplicationsWebCli | Browse   |  |
|                                         |                                                     |          |  |
| Plant Applications Web Client           |                                                     |          |  |
| Cancel                                  | Previ                                               | ous Next |  |

22. **Optional:** In the **LogFiles Base Folder** box, select **Browse** to browse and select the directory where you want to install the Plant Applications Web Client service logs.

#### 23. Select Next.

The **RabbitMQ Credentials** screen appears.

| Plant Applications Web Client 8.2                                                              |                     |
|------------------------------------------------------------------------------------------------|---------------------|
| RabbitMQ Credentials                                                                           |                     |
| Server name:<br>Username:<br>Password:                                                         | Validate Connection |
| Note:<br>- Servername must be resolvable on this client node.<br>Plant Applications Web Client |                     |
| Cancel                                                                                         | Previous Next       |

24. In the **RabbitMQ Credentials** screen, perform one of the following steps:

• Enter the RabbitMQ credentials for the machine that hosts your Plant Applications message bridge as described in the following table, and then select **Validate Connection**.

| Credential  | Description                                                                                             |
|-------------|----------------------------------------------------------------------------------------------------|
| Server name | Enter the computer name or IP address that hosts your Plant Applications Message Bridge.                |
| Username    | Enter the Administrator's user name that you set during Plant Applications Message Bridge installation. |
| Password    | Enter the password for the Administrator's user name you entered in the <b>Username</b> box.            |

The following table describes each icon indicating a validation status that might appear during the validation process.

| Icon | Description                                                                                                   |  |  |
|------|----------------------------------------------------------------------------------------------------|--|--|
| ¢    | Indicates that the validation is in progress.                                                                 |  |  |
|      | Indicates that the validation was successful.                                                                 |  |  |
|      | Indicates that the validation was unsuccessful.<br>In this case, make sure you enter the correct<br>password. |  |  |

#### 25. Select Next.

The **Kafka Credentials** screen appears. Make a note of the kafka port number that is listed for configuring Message Bridge after the Web Client installation.

| Blant Applications We                            | eb Client 8.2           |
|--------------------------------------------------|-------------------------|
| Kafka Credentials                                |                         |
| Configure a built-in or o<br>Use external Kafka: | external Kafka instance |
| Server name:                                     | accuse.                 |
| Zookeeper Admin Port:                            | 2186                    |
| Zookeeper Client Port:                           | 2185                    |
| Kafka Port:                                      | 9093                    |
|                                                  |                         |
|                                                  |                         |
| Plant Applications Web Client                    |                         |
| Cancel                                           | Previous Next           |

26. In the **Kafka Credentials** screen, enter the credentials to access the Kafka server as described in the following table.

| Credential               | Description                                                                                                    |
|--------------------------|----------------------------------------------------------------------------------------------------|
| Use external<br>Kafka    | Select this check box if you want to configure an external Kafka instance.                                                                                                    |
| Server Name              | Enter the host name of the Kafka server.                                                                                                    |
|                          | <b>Note:</b> Instead of IP address, it is recommended to use the Kafka host name (computer name).                                                                                                    |
| Zookeeper<br>Admin Port  | Enter the Zookeeper Admin port number.                                                                                                    |
| Zookeeper<br>Client Port | Enter the Zookeeper Client port number.<br><b>Note:</b> Ensure that you have entered a valid Zookeeper port number. If you have entered an invalid port number, refer to <b>Changing the Zookeeper Port Number</b> section in <i>Getting Started Guide</i> . |
| Kafka Port               | Enter the Kafka port number.                                                                                                    |
| Zookeeper<br>Client Port | Enter a valid Zookeeper Client port number.                                                                                                    |

If all the options are entered correctly, the **Next** button is enabled.

27. Select Next.

The You are ready to install screen appears.

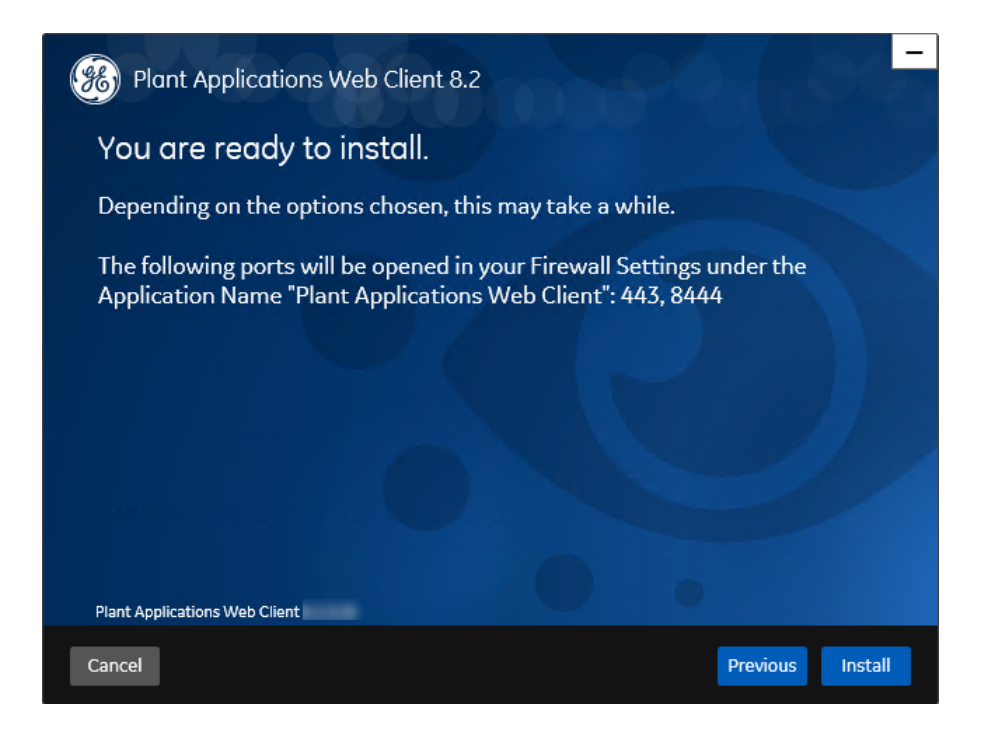

28. Select **Install**, and then wait for the installation to complete.

Depending on the options selected, the installation process may take some time. On successful installation, the **Installation Successful** screen appears.

| Blant Applications Web Client 8.2                                                                                                    | 30          |
|----------------------------------------------------------------------------------------------------|-------------|
| Installation Successful.                                                                                                    |             |
| You may be asked to reboot when you close the installer.                                                                                                    |             |
| WARNING                                                                                                    |             |
| To complete the installation please import Plant Applications app on Operations Hub usi<br>files stored here 'C:\Program Files\GE Digital\PlantApplicationsWebClient<br>\OperationsHub_PostingUtility' | ing Utility |
| To import app using Operations Hub Posting Utility, please refer Plant Applications Web<br>Install Guide.                                                                                              | Client 8.2  |
| Log Location: C:\Users\ADMINI~1\AppData\Local\Temp\Plant_Applications_Web_Client_8.2_20201215                                                                                                    | 224821\     |
| View Logs                                                                                                    |             |
| Plant Applications Web Client                                                                                                    |             |
|                                                                                                    | Exit        |

- 29. Optional: Select View Logs to see the installation details.
- 30. In the **Installation Successful** screen, select **Exit** to close the wizard. The Plant Applications Web Client is successfully installed on your computer.

**Remember:** If you upgrade JAVA later, it might create some issues in using the Plant Applications Web Client. To resolve this issue, refer to the Community article 000020691 in the support site <u>http://support.ge-ip.com</u>.

- 31. <u>Run Message Bridge Configuration Utility (*page 78*)</u> on the Plant Applications Server to update the Kafka details in the Message Bridge configuration.
- 32. <u>Run Operations Hub Posting Utility (*page 82*)</u> to import the Plant Applications into the Operations Hub.
- 33. Once you have completed running Message Bridge Configuration and Operations Hub Posting utilities, <u>Verify the Installation (*page 83*)</u> to verify if the Plant Applications Web Client applications are up and running.
- 34. Access REST APIs (page 83) to access the REST APIs for Plant Applications Web Client.

Perform the post-installation steps (page 28).

## About Post-Installation Tasks

Based on your requirements, perform the following post-installation tasks:

- Add a UAA user (page 28).
- Configure a GE Proficy Historian Server for the Analysis application (page 85).
- Configure the cache settings for the Historian tags used in the Analysis application (*page* <u>86</u>).

## Add a UAA User

You must add User Account and Authentication (UAA) users to access the Plant Applications Web Client.

Ensure that you modify the PA\_UAA Config\_Win.bat file to add the user details (page 28).

- 1. Log in to the computer where you installed the Plant Applications Web Client.
- 2. Select Start, and then search for the Command Prompt application.
- 3. In the search results, right-click **Command Prompt**, and then select **Run as administrator**.
- 4. In the command prompt, modify the directory path to the path where the PA\_UAA\_Config\_Win.bat file is located.

**Note:** By default, the PA\_UAA\_Config\_Win.bat file is located in the Plant Applications Web Client installation directory.

- 5. In the command prompt, enter PA\_UAA\_Config\_Win.bat.
- 6. Press Enter to run the PA\_UAA\_Config\_Win.bat file.

The user is added as a UAA user to the Operations Hub UAA with an access level you set for the user in the PA\_UAA\_Config\_Win.bat file.

#### Modify the Batch File to Add the User Details

You can use the PA\_UAA\_Config\_Win.bat file located in the Plant Applications Web Client installation directory to add a Web Client user as a User Authentication Service (UAA) user and set the access level as bm-line-leader or bm-operator. The access levels bm-line-leader and bm-

operator are defined in the Plant Applications Administrator. The PA\_UAA\_Config\_Win.bat file associates a user for the access levels as described in the following table.

| Access Levels  | Default User                                               |  |
|----------------|------------------------------------------------------------|--|
| bm-operator    | <user created="" during="" installation="" name=""></user> |  |
| bm-line-leader | bm_lineleader_1                                            |  |

- 1. In the Plant Applications Web Client installation directory, open the PA\_UAA\_Config\_Win.bat file using a text editor.
- 2. Depending on the access level, identify each instance of the default user, and then replace the default user with the required user name.

For example, if the user name is john and you want to define <u>bm\_operator</u> as the access level, replace the instances of <user name created during installation> with john as shown in the following table.

| Original Code Snippet                                                                                                    | Modified Code Snippet                                |
|----------------------------------------------------------------------------------------------------|------------------------------------------------------|
| call uaac user add <user created="" during<br="" name="">installation&gt; -p testemails <user created<br="" name="">during installation&gt;@xx.com</user></user> | call uaac user add john -p testemails<br>john@xx.com |
| call uaac member add trend_client.read <user name<br="">created during installation&gt;</user>                                                                   | call uaac member add trend_client.read john          |
| call uaac member add trend_client.write <user name<br="">created during installation&gt;</user>                                                                  | call uaac member add trend_client.write john         |
| call uaac member add bm-operator <user name<br="">created during installation&gt;</user>                                                                         | call uaac member add bm-operator john                |
| call uaac member add historian_rest_api.read <user<br>name created during installation&gt;</user<br>                                                             | call uaac member add historian_rest_api.read john    |
| call uaac member add historian_rest_api.write<br><user created="" during="" installation="" name=""></user>                                                      | call uaac member add historian_rest_api.write john   |

Similarly, if the user name is lisa and you want to define bm\_lineleader as the access level, replace the instances of bm\_lineleader\_1 with lisa as shown in the following table.

| Original Code Snippet                                                       | Modified Code Snippet                                |
|-----------------------------------------------------------------------------|------------------------------------------------------|
| call uaac user add bm_lineleader_1 -p test<br>emails bm_lineleader_1@xx.com | call uaac user add lisa -p testemails<br>lisa@xx.com |
| call uaac member add bm-line-leader<br>bm_lineleader_1                      | call uaac member add bm-line-leader lisa             |

3. Save your changes to the PA\_UAA\_Config\_Win.bat file.

The PA\_UAA\_Config\_Win.bat file is modified with the required user details.

## Disable Discrete Applications

When you install Standard Plant Applications Web Client, both Process and Discrete services and applications are installed by default. However, post-installation, you can disable the Discrete applications. Disabling the Discrete applications is a two step process:

- 1. Disable the services from the web server
- 2. Hide the applications from the Operations Hub server

#### Disable the services from the web server

- 1. Extract the enable-disable-discrete-utility-master.zip file located at the <Installation\_Directory>\GE Digital\PlantApplicationsWebClient directory.
- 2. After the zip file is extracted, open the enable-disable-discrete-utility-master folder.
- 3. In the enable-disable-discrete-utility-master folder, run (run as administrator) DisableDiscrete.bat. A command prompt appears for you to enter the tomcat installation location.
- 4. At the Enter Tomcat Installation path prompt, enter the path where tomcat is installed in double-quotes. For example, "<tomcat\_home>/Apache Software Foundation/ Tomcat 9.0".

You will be prompted to enter the Web Client installation path.

5. At the Enter Web Client Installation path prompt, enter the path where Web Client is installed in double-quotes. For example, "C:\Program Files\GE Digital \PlantApplicationsWebClient\OperationsHub PostingUtility". All the Discrete applications will be disabled. A **DiscreteBackUp** folder is created under the <Installation Directory>\GE Digital\PlantApplicationsWebClient path and all the Discrete services files are moved to this folder. This in turn is used in future if you want to enable the Discrete applications.

#### Hide the apps from Operations Hub

- 1. Access Ophub designer with Ophub tenant user credentials : https://<ophub-host>/iqp
- 2. Select Plant Applications under Apps.

3. Select NAVIGATION located the top-left corner of the screen.

You need to delete the following Discrete Apps:

- Unit Operations
- Work Order Manager
- Route Editor
- WorkQueue
- Time Booking
- 4. Select the app and then select the Delete icon.
- 5. Repeat the same for all discrete applications. Now, when you access the Web Client, the Discrete applications are not visible in the left panel.

## Enable Discrete Applications

When you install Standard Plant Applications Web Client, both Process and Discrete services and applications are installed by default. If you have disabled the Discrete Applications and want to reenable them, perform the following two step process:

- 1. Run the utility to enable the services in the web server
- 2. Add apps in the Operations Hub

#### Enable the services in the web server

- 1. Extract the enable-disable-discrete-utility-master.zip file located at the <Installation\_Directory>\GE Digital\PlantApplicationsWebClient directory.
- 2. After the zip file is extracted, open the enable-disable-discrete-utility-master folder.
- 3. In the enable-disable-discrete-utility-master folder, run (run as administrator) EnableDiscrete.bat. A command prompt appears for you to enter the tomcat installation location.
- 4. At the Enter Tomcat Installation path prompt, enter the path where tomcat is installed in double-quotes. For example, "<tomcat\_home>/Apache Software Foundation/ Tomcat 9.0". You will be prompted to enter the Web Client installation path.

Tou will be prohipted to enter the web Cheft installation paul.

5. At the Enter Web Client Installation path prompt, enter the path where Web Client is installed in double-quotes. For example, "C:\Program Files\GE Digital \PlantApplicationsWebClient\OperationsHub\_PostingUtility".

All the Discrete applications will be enabled.

#### Re-enable apps from Operations Hub

- 1. Access Ophub designer with Ophub tenant user credentials : https://<ophub-host>/iqp
- 2. Select Plant Applications under Apps.
- 3. Select NAVIGATION located the top-left corner of the screen.
- 4. Select Add new page.
- 5. Select the Discrete applications and select **Add**. Now, you can access the Discrete applications in Web Client.

## Performance Tuning Settings

Here are the recommended performance tuning settings for your environment to achieve optimal performance.

- 1. Update Tomcat default threads.
  - a. Navigate to C:\Program Files\Apache Software Foundation\Tomcat 9.0\conf
  - b. Open the **Server.xml** file in Notepad. In **Server.xml**, search for the line **102** or **<Connector protocol=''org.apache.coyote.http11.Http11NioProtocol'' maxThreads=''150''**
  - c. Change the max thread count to 800 (maxThreads="800").
  - d. Save the file.
- 2. Update JVM memory settings.
  - a. Navigate to C:\Program Files\Apache Software Foundation\Tomcat 9.0\bin and then run Tomcat8w.exe.
  - b. Select the **Java** tab.
  - c. Enter the following recommended values:
    - Initial memory pool: 4096 MB
    - Maximum memory pool: 4096 MB
    - Thread stack size: Leave this field empty
  - d. Select OK.
  - e. Stop and Start Tomcat.

- 3. Update database settings:
  - a. Update the Cost Threshold for Parallelism value:
    - i. Open SSMS connect to the instance, where SOA db is deployed.
    - ii. Select the instance. Now, right-click on the instance and then select Properties.

| Cbject Explorer                                                                                                    | * 4                                                                                                    | u 🗙 ery7.sql - WL.6A.SOAD8 (sa (56))* Si |
|----------------------------------------------------------------------------------------------------|----------------------------------------------------------------------------------------------------|------------------------------------------|
| 🚆 Connect - 🕴 🍟 = 🝸 🖒 🚸                                                                                                    |                                                                                                    |                                          |
| Databases     Server Objects     Server Objects     Server Objects     PolyBase     Aways On High Availability     Management     Integration Services Catalogs     SQL Server Agent     SQL Server 13.0.4 | Connect<br>Disconnect<br>Register<br>New Query<br>Activity Monitor<br>Start<br>Stop<br>Pause<br>Resume<br>Restart<br>Policies<br>Restart<br>Policies<br>Start PowerShell<br>Reports<br>Refresh<br>Properties |                                          |
|                                                                                                    |                                                                                                    |                                          |

iii. Select the Advanced tab. In the Parallelism section, in the Cost Threshold for Parallelism box, change the default value from 5 to 25.

| Server Properties -        | FINE?             | 6PN (M55C),2106A                                                                                                 | -                                        | - 🗆          | ×     |
|----------------------------|-------------------|----------------------------------------------------------------------------------------------------|------------------------------------------|--------------|-------|
| Select a page              | ⊥T So             | ript 🔻 🕜 Help                                                                                                    |                                          |              |       |
| 🖉 General                  | _                 | •                                                                                                    |                                          |              |       |
| Memory                     | 1000              |                                                                                                    |                                          |              |       |
| Processors                 | 31                | 21 🔤                                                                                                    |                                          |              |       |
| Security                   | ~                 | Containment                                                                                                    |                                          |              | ^     |
| Connections                |                   | Enable Contained Databases                                                                                       | False                                    |              |       |
| Database Settings          | ~                 | FILESTREAM                                                                                                    |                                          |              |       |
| Rovenced                   |                   | FILESTREAM Access Level                                                                                          | Disabled                                 |              | _     |
| Permissions                |                   | FILESTREAM Share Name                                                                                            | MSSQL2106A                               |              |       |
|                            | ~                 | Miscellaneous                                                                                                    |                                          |              |       |
|                            |                   | Allow Triggers to Fire Others                                                                                    | True                                     |              | _     |
|                            |                   | Blocked Process Threshold                                                                                        | 0                                        |              |       |
|                            |                   | Cursor Threshold                                                                                                 | -1                                       |              |       |
|                            |                   | Default Full-Text Language                                                                                       | 1033                                     |              |       |
|                            |                   | Default Language                                                                                                 | English                                  |              |       |
|                            |                   | Full-Text Upgrade Option                                                                                         | Import                                   |              |       |
|                            |                   | Max Text Replication Size                                                                                        | 65536                                    |              |       |
|                            |                   | Optimize for Ad hoc Workloads                                                                                    | False                                    |              |       |
| Connection                 |                   | Scan for Startup Procs                                                                                           | False                                    |              |       |
|                            |                   | Two Digit Year Cutoff                                                                                            | 2049                                     |              |       |
| Server: MSCOI 2100         | $\sim$            | V Network                                                                                                    |                                          |              |       |
| MSSQL2106                  |                   | Network Packet Size                                                                                              | 4096                                     |              |       |
| Connection:                |                   | Remote Login Timeout                                                                                             | 10                                       |              |       |
| sa                         | $\sim$            | Parallelism                                                                                                    |                                          |              |       |
| View connection properties |                   | Cost Threshold for Parallelism                                                                                   | 25                                       |              |       |
|                            |                   | Locks                                                                                                    | 0                                        |              | ~     |
| Progress                   | All<br>Co<br>trig | ow Triggers to Fire Others<br>ntrols whether a trigger can perform an<br>gers cannot be fired by another trigger | action that initiates another trigger. W | hen cleared, |       |
| C Ready                    | ۲                 | Configured values C                                                                                              | ) Running values                         |              |       |
|                            |                   |                                                                                                    | ОК                                       | Q            | ancel |

- b. Ensure that statistics (sp\_updatestats) is updated in the database.
- c. It is recommended to move the transaction logs to a different drive to optimize disk I/O performance.

### Node Application Manager Utility

Node Application Manager is a simple utility that displays the health of the UI micro applications in a dashboard. You can use this utility to stop or restart the applications if you are not able to access them in the universal client from the browser.

The properties of Node Application Manager is updated to accommodate for new applications.

```
jsapps.name[index]=plantAppsContainer (Node JS APplication name)
jsapps.port[6]=3000 (Port number)
```

jsapps.path[6]="C:\\Program Files\\GE Digital\
\PlantApplicationsUniversalClient\\plantapps-container" (path where the
application is installed)
jsapps.displayName[6]=PlantAppsContainer (Display name)
jsapps.displayIcon[6]=fa fa-home (icon)

- 1. Launch this utility using the desktop shortcut icon where you have installed the Plant Applications Universal Client. Alternatively, you can also launch this by directly entering the following URL in the browser from any computer that has access to the Plant Application. https://<PlantAppComputerHostname>:<TomcatPortNo>/node-manager-app
- 2. Enter the credentials that has the **manager-ui** role of Tomcat assigned to log in. The Node Application Manager appears displaying the health of the individual applications in a dashboard.

| Node Application Manager |         |         | CΦ           |
|--------------------------|---------|---------|--------------|
| APPLICATION              | STATUS  | ACTIONS |              |
| 🖋 Unit Operations        | Started | Start   | Restart Stop |
| E Work Queue             | Started | Start   | Restart Stop |
| Non Conformance          | Started | Start   | Restart Stop |
| A Route Editor           | Started | Start   | Restart Stop |
| Y Work Order Manager     | Started | Start   | Restart Stop |
| Property Definition      | Started | Start   | Restart Stop |
| ₿ Configuration          | Started | Start   | Restart Stop |
| O Time Booking           | Started | Start   | Restart Stop |
| 🖒 Approval Cockpit       | Started | Start   | Restart Stop |
| ₹ Process Orders         | Started | Start   | Restart Stop |
| لَوْلَ Waste             | Started | Start   | Restart Stop |
| â Security               | Started | Start   | Restart Stop |
| Activities               | Started | Start   | Restart Stop |
| Alarm Notification App   | Started | Start   | Restart Stop |
| O Downtime               | Started | Start   | Restart Stop |
| 🏟 My Machines            | Started | Start   | Restart Stop |
| Production Metrics App   | Started | Start   | Restart Stop |
| Start All Stop All       |         |         |              |

- 3. You can either **Start**, **Stop**, or **Restart** an individual application by selecting corresponding button. You can also use **Start All** or **Stop All** buttons either to start or stop all applications respectively.
- 4. You can select C to reload the dashboard or refresh the browser.
- 5. You can select 🕛 to logout from Node Application Manager.

## Uninstall Standard Web Client

This procedure is applicable if you want to uninstall the Plant Applications Standard Web Client and its components from your system.

- 1. From the Windows **Start** menu, select **Control Panel** > **Programs** > **Programs** and **Features**.
- 2. From the list of applications, uninstall Plant Application Web Client.
- 3. After uninstalling, you must restart your system if you choose to re-install or upgrade Plant Applications Web Client at later point of time.

## Restart Services using Tomcat Manager

If an application or a service encounter any errors, you can restart the services manually in the following order:

| Serial No | Service Name              |
|-----------|---------------------------|
| 1         | usersettingsservice       |
| 2         | mes                       |
| 3         | productservice            |
| 4         | securityservice           |
| 5         | accesscontrolservice      |
| 6         | propertydefinitionservice |
| 7         | assignmentservice         |
| 8         | laborservice              |
| 9         | externalconfigservice     |
| 10        | commentservice            |
| 11        | esignatureservice         |
| 12        | alarm-service             |
| 13        | reasonservice             |
| 14        | activitiesservice         |
| 15        | processorderservice       |
| 16        | timebookingservice        |
| 17        | downtimeservice           |
| Serial No | Service Name                  |  |
|-----------|-------------------------------|--|
| 18        | wastemanagementservice        |  |
| 19        | mymachinesservice             |  |
| 20        | propertydefinitionappservice  |  |
| 21        | segmentdefinition             |  |
| 22        | route-service                 |  |
| 23        | mesdataservice                |  |
| 24        | approvalcockpitservice        |  |
| 25        | ncmservice                    |  |
| 26        | erpschedulerservice           |  |
| 27        | documentmanagementservice     |  |
| 28        | workorder                     |  |
| 29        | externalconfigappservice      |  |
| 30        | processanalyzer-app-service   |  |
| 31        | activitiesappservice          |  |
| 32        | alarm-app-service             |  |
| 33        | esignatureappservice          |  |
| 34        | productionmetrics-service     |  |
| 35        | approvalcockpitappservice     |  |
| 36        | commentappservice             |  |
| 37        | downtime-app-service          |  |
| 38        | erptransformationservice      |  |
| 39        | erpexportservice              |  |
| 40        | erpimportservice              |  |
| 41        | historyservice                |  |
| 42        | plantexecutionservice         |  |
| 43        | ncmappservice                 |  |
| 44        | pa-mymachinesservice          |  |
| 45        | operatorappservice            |  |
| 46        | productionmetrics-app-service |  |
| 47        | productionschedulerappservice |  |
| 48        | rmsappservice                 |  |

| Serial No | Service Name                    |
|-----------|---------------------------------|
| 49        | securityadministratorappservice |
| 50        | supervisorappservice            |
| 51        | wastemanagementappservice       |
| 52        | bommanagementappservice         |
| 53        | receivinginspectionappservice   |
| 54        | receivinginspectionservice      |
| 55        | spcappservice                   |
| 56        | webgenealogyappservice          |
| 57        | approvalcockpitservice          |
| 58        | wastemanagementservice          |

# Chapter 4. Upgrade Plant Applications Standard Web Client

### Upgrade the Plant Applications Standard Web Client

- Ensure that you create a backup copy of the text file that includes the user-specific settings. The file is created in the directory <tomcat\_home>/Apache Software Foundation/ Tomcat 9.0/users/<user>, where:
  - <tomcat\_home> is the directory where you installed Apache Tomcat. For example, C:/ Program Files.
  - *<user>* is the name of a logged-in user.

After you upgrade, you can copy-paste the file to the same location to replicate the user-specific settings. For more information, refer to the Plant Applications Web Client Help.

You can upgrade any earlier service pack (SP) version of Plant Applications Web Client 7.0.

**Note:** The Plant Applications 8.2 installer is the base installer for all upgrade requirements.

1. Run the installfrontend.exe file as an Administrator. The installation menu appears, displaying the **Install Proficy Plant Applications 8.2** screen.

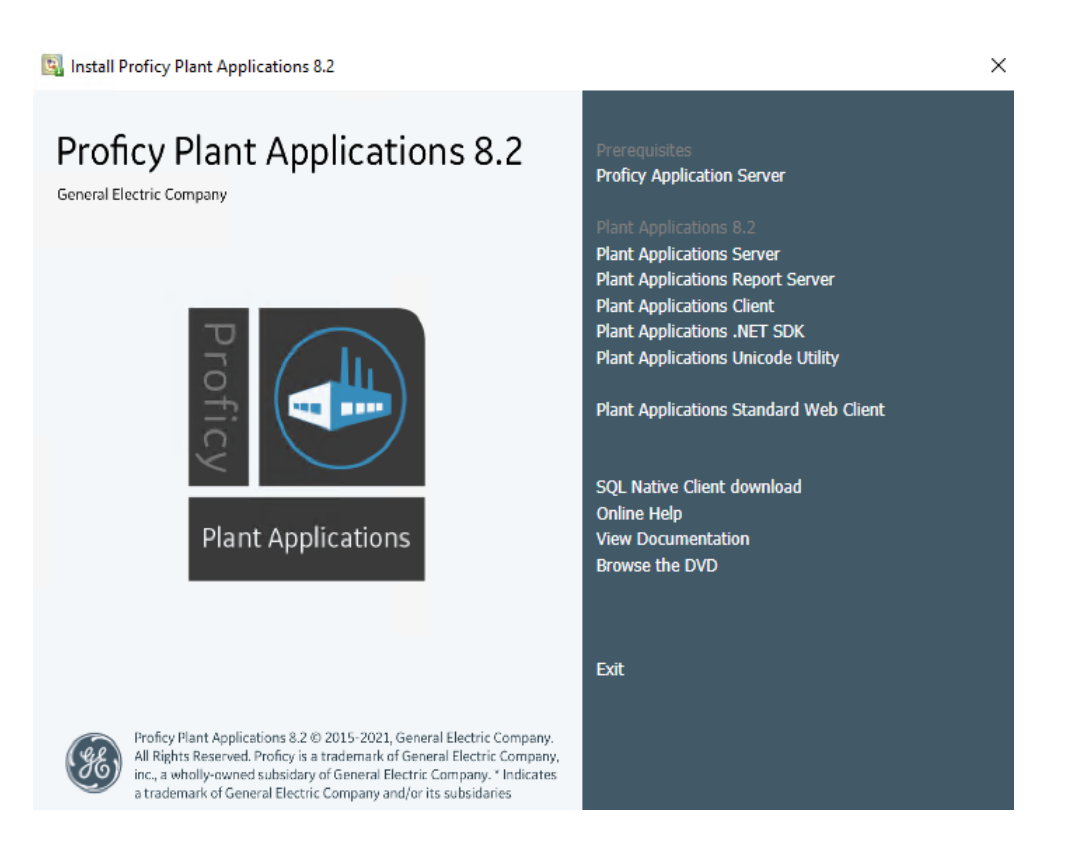

*i* **Tip:** You can hover over each task that appears in the installation menu to refer to the tooltip associated with that task.

#### 2. Select Plant Applications Web Client.

The installer gathers the current configuration and determines the required configurations that need to be updated.

Then the upgrade wizard appears, displaying the **Welcome to Plant Applications Web Client** screen.

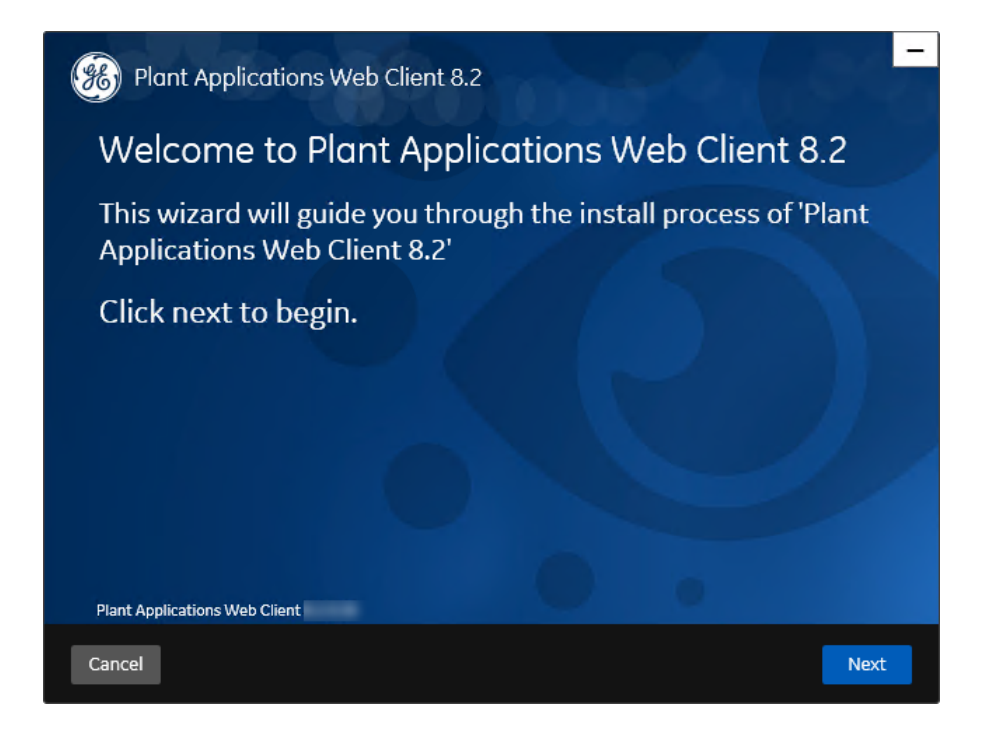

3. In the Welcome to Plant Applications Web Client 8.2 screen, select Next. The Read and accept the license agreement to continue screen appears.

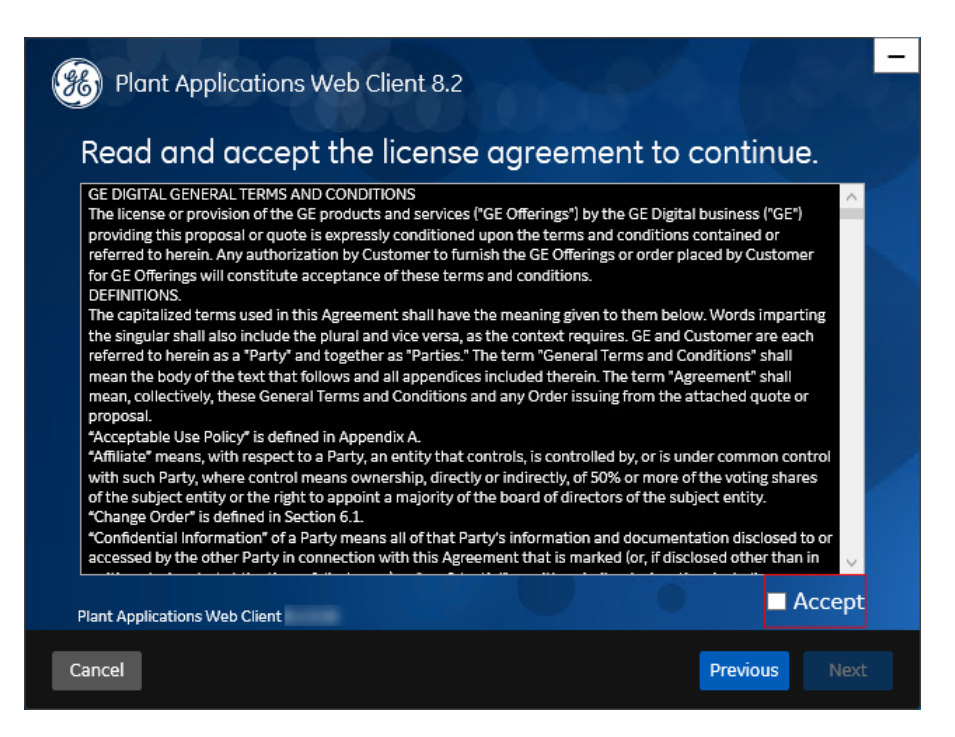

4. Read the license agreement, select **Accept**, and then select **Next** to continue the installation. The **Prerequisites** screen appears.

| Blant Applications Web Client 8.2        |           |      |
|------------------------------------------|-----------|------|
| Prerequisites                            |           |      |
|                                          |           |      |
| Open JDK 1.8                             | Installed |      |
| Apache Tomcat                            | Installed |      |
| Ruby 2.3.3                               | Installed |      |
| Ruby Dev Kit                             | Installed |      |
| Microsoft OLEDB driver 18 for SQL Server | Installed |      |
| Node.js 8                                | Installed |      |
| Python 2.7                               | Installed |      |
|                                          |           |      |
|                                          |           |      |
|                                          |           |      |
| Plant Applications Web Client            |           |      |
|                                          |           |      |
| Cancel                                   | Previous  | Next |

5. In the **Prerequisites** screen, select **Next** to view all installed prerequisites and install any missing prerequisites.

The **Operations Hub Credentials** screen appears.

| 🥮 Plant Applications W                                      | eb Client 8.2                                |                              |
|-------------------------------------------------------------|----------------------------------------------|------------------------------|
| Operations Hub Cr                                           | redentials                                   |                              |
| Host name:                                                  | president and president                      |                              |
| Port:                                                       |                                              | (leave blank if port is 443) |
| Tenant Username:                                            | OphubAdmin                                   |                              |
| Tenant Password:                                            |                                              |                              |
| Note:<br>- Tenant Username is case sen:<br>are not correct. | sitive. Plant Applications app import may fa | il if the above details      |
| Plant Applications web Client                               |                                              |                              |
| Cancel                                                      |                                              | Previous Next                |

6. In the **Operations Hub Credentials** screen, enter the credentials to access the Operations Hub server as described in the following table.

| Credential         | Description                                                                                                    |
|--------------------|----------------------------------------------------------------------------------------------------|
| Server Name        | This field is automatically populated with the local host name, fully qualified host name, or IP address, based on the configuration in Operations Hub. You can edit the host name of the Operations Hub server based on requirement. |
|                    | <b>Note:</b> Instead of IP address, it is recommended to use the Operations Hub host name (computer name).                                                                                                    |
| Port               | Enter the Operations Hub port number.                                                                                                    |
| Tenant<br>Username | Enter the tenant Hub username to access the Operations Hub server instance.                                                                                                    |
|                    | <b>Note:</b> The default user name is OphubAdmin.                                                                                                    |
| Tenant<br>Password | Enter the password for the user name you entered in the <b>Tenant Username</b> box.                                                                                                    |
|                    | <b>Note:</b> The tenant username and password must be same as the credentials that you have specified during the Operations Hub installation.                                                                                         |

If all the options are entered correctly, the **Next** button is enabled.

#### 7. Select Next.

The Historian UAA Credentials screen appears.

| Plant Applications Web Client 8.2  |      |
|------------------------------------|------|
| Historian UAA Credentials          |      |
| Historian Admin Password: Validate |      |
|                                    |      |
| Plant Applications Web Client      |      |
| Cancel Previous                    | Next |

8. In the **Historian UAA Credentials** screen, enter the password to access the Historian UAA server and then select **Validate**.

The following table describes each icon indicating a validation status that might appear during the validation process.

| Icon | Description                                                                                             |
|------|----------------------------------------------------------------------------------------------------|
| ¢    | Indicates that the validation is in progress.                                                           |
|      | Indicates that the validation was successful.                                                           |
|      | Indicates that the validation was unsuccessful. In this case, make sure you enter the correct password. |

If the Historian UAA server connection is successfully validated, the **Next** button is enabled.

9. Select Next.

The UAA Credentials screen appears.

| Plant Applications We         | eb Client 8.2 | 20,34                        |
|-------------------------------|---------------|------------------------------|
| UAA Credentials               |               |                              |
| Server Name:                  | -             |                              |
| Port:                         |               | (leave blank if port is 443) |
| Admin Client ID:              | admin         |                              |
| Admin Client Secret:          |               | Validate                     |
|                               |               |                              |
| Plant Applications Web Client |               | 0                            |
| Cancel                        |               | Previous Next                |

10. In the **UAA Credentials** screen, enter the credentials to access the UAA server as described in the following table.

| Credential   | Description                                                                                     |
|--------------|-------------------------------------------------------------------------------------------------|
| Server Name  | Enter the host name of the UAA server.                                                          |
|              | <b>Note:</b> Instead of IP address, it is recommended to use the UAA host name (computer name). |
| Port         | Enter the UAA port number.                                                                      |
| Admin Client | Enter the admin Client ID to access the UAA server instance.                                    |
| טו<br>       | <b>Note:</b> The default user name is admin.                                                    |

| Credential             | Description                                                                       |                                                                                                    |
|------------------------|-----------------------------------------------------------------------------------|----------------------------------------------------------------------------------------------------|
| Admin Client<br>Secret | Enter the Client Secret for the user name you entered in the Admin Client ID box. |                                                                                                    |
| Validate               | Select Validate to validate the UAA server connection.                            |                                                                                                    |
|                        | <b>F</b> Note: The following table describe appear during the validation process. | s each icon indicating a validation status that might                                                   |
|                        | Icon                                                                              | Description                                                                                             |
|                        | <b>O</b>                                                                          | Indicates that the validation is in progress.                                                           |
|                        | <b>V</b>                                                                          | Indicates that the validation was successful.                                                           |
|                        | ×                                                                                 | Indicates that the validation was unsuccessful. In this case, make sure you enter the correct password. |
|                        |                                                                                   |                                                                                                    |

If all the options are entered correctly, the **Next** button is enabled.

#### 11. Select Next.

The Plant Applications Database Credentials screen appears.

| 8 Plant Applications W        | eb Client 8.2        | 20.00                 |
|-------------------------------|----------------------|-----------------------|
| Plant Applications Database C | ouchDB               |                       |
| Plant Applications            | Database Creder      | ntials                |
|                               |                      |                       |
| Server name:                  | Non-Stational System |                       |
| Database:                     | SOADB                |                       |
| Username:                     | proficydbo           |                       |
| Password:                     |                      |                       |
| Port:                         |                      | X Validate Connection |
| Plant Applications Web Client |                      | 0                     |
| Cancel                        |                      | Previous Next         |

12. In the **Plant Applications Database Credentials** screen, in the Plant Applications Database section, enter the Plant Applications database credentials as described in the following table.

| Credential  | Description                                                                                                    |
|-------------|----------------------------------------------------------------------------------------------------|
| Server name | Enter the server name where the Plant Applications database is installed in the format HOST_NAME NINSTANCE. Where HOST_NAME is the host name (either a fully qualified domain name or IP address, of the server) and INSTANCE is the instance of the server used by the database. |
|             | <b>Note:</b> If there is no instance for the server, you can enter <u>HOSTNAME</u> as the server name.<br>Localhost is not an acceptable value for <u>HOSTNAME</u> .                                                                                                    |
| Database    | Enter the name of the Plant Applications database that you want to connect with the Plant Applications Web Client.                                                                                                    |
| Username    | Enter the user name that has permissions to access the database you entered in the <b>Database</b> box. By default, the user name appears as $sa$ .                                                                                                    |
| Password    | Enter the password for the user name you entered in the <b>Username</b> box.                                                                                                    |
| Port        | Optional: Enter the number of the port that the instance uses to listen for client connections.                                                                                                    |
|             | <b>Note:</b> The default port is 1433.                                                                                                    |

13. Select Validate Connection to validate the database connection.

**Note:** The validation process takes some time to check whether a compatible version of the Plant Applications server is installed.

The following table describes each icon indicating a validation status that might appear during the validation process.

| Icon | Description                                                                                             |
|------|----------------------------------------------------------------------------------------------------|
| •    | Indicates that the validation is in progress.                                                           |
|      | Indicates that the validation was successful.                                                           |
|      | Indicates that the validation was unsuccessful. In this case, make sure you enter the correct password. |

14. In the **Plant Applications Database Credentials** screen, select the **CouchDB** tab. The **Document Service Couch DB Credentials** section appears.

| 🛞 Plant Applications W        | eb Client 8.2     |       |                     | e-   |
|-------------------------------|-------------------|-------|---------------------|------|
| Plant Applications Database C | ouchDB            |       |                     |      |
| Document Service              | Couch DB Creden   | tials |                     |      |
| CouchDB Server Uri            | Income statistics |       |                     |      |
| Node:                         | couchdb@localhost |       |                     |      |
| Username:                     | admin             |       |                     |      |
| Password:                     |                   |       |                     |      |
| Couch Certificate:            |                   |       | Browse              |      |
|                               |                   |       | Validate Connection |      |
| Plant Applications Web Client |                   |       |                     |      |
| Cancel                        |                   |       | Previous            | lext |

15. In the **Document Service Couch DB Credentials** screen, enter the Couch DB credentials as described in the following table.

| Credential            | Description                                                                                                    |   |  |
|-----------------------|----------------------------------------------------------------------------------------------------|---|--|
| CouchDB<br>Server Uri | Enter the fully qualified web address of Apache CouchDB in the format: https:// <host ipaddress="" name="" or="">:<port number="">.</port></host> |   |  |
| Node                  | Enter the name of the node where Apache CouchDB is running. By default, the node value appears.                                                   |   |  |
| Username              | Enter the user name of the administrator that has permissions to access the database you entered in the <b>Database</b> box.                      |   |  |
| Password              | Enter the password for the user name you entered in the Username box.                                                                             |   |  |
| Couch<br>Certificate  | Select <b>Browse</b> to locate the Apache CouchDB server certificate (couch_server.crt) that you have generated and upload it.                    |   |  |
| Validate              | Select Validate to validate the Apache CouchDB database credentials.                                                                              |   |  |
|                       | <b>Note:</b> The following table describes each icon indicating a validation status that might appear during the validation process.              |   |  |
|                       | Icon Description                                                                                                    | ] |  |
|                       | Indicates that the validation is in progress.                                                                                                    |   |  |
|                       | Indicates that the validation was successful.                                                                                                    |   |  |
|                       | Indicates that the validation was unsuccessful. In this case, make sure you enter the correct password.                                           |   |  |

If the Apache CouchDB database connection is successfully validated, the **Next** button is enabled.

#### 16. Select Next.

The Plant Applications Administrator User Credentials screen appears.

| Plant Applications Web Client 8.2                                                                                                    |
|----------------------------------------------------------------------------------------------------|
| Plant Applications Administrator User Credentials                                                                                                    |
| User Name:<br>Password:Validate                                                                                                    |
| Note:                                                                                                    |
| - This user should be created in Plant Applications Administrator with 'admin' access role if one<br>does not already exist.<br>- Installer will create this user in UAA database if one does not already exist. |
| Plant Applications Web Client                                                                                                    |
| Cancel Previous Next                                                                                                    |

17. In the **Plant Applications Administrator User Credentials** screen, enter the Plant Applications Administrator credentials as described in the following table.

**Note:** Ensure that the user credentials entered here must exist in Plant Applications Server with an administrator role defined and you must use the same credentials to login to the Web Client applications.

| Credential | Description                                                                                                    |
|------------|----------------------------------------------------------------------------------------------------|
| User Name  | Enter the user name for an administrator account in Plant Applications.  Note: The default user name is OphubAdmin. |
| Password   | Enter the password for the user name you entered in the <b>User Name</b> box.                                       |

| Credential | Description                                                                                                    |                                                                                                    |
|------------|----------------------------------------------------------------------------------------------------|----------------------------------------------------------------------------------------------------|
| Validate   | Select Validate to validate the Plant Applications Administrator credentials.                                                        |                                                                                                    |
|            | <b>Note:</b> The following table describes each icon indicating a validation status that might appear during the validation process. |                                                                                                    |
|            | Icon                                                                                                    | Description                                                                                             |
|            | ¢                                                                                                    | Indicates that the validation is in progress.                                                           |
|            |                                                                                                    | Indicates that the validation was successful.                                                           |
|            |                                                                                                    | Indicates that the validation was unsuccessful. In this case, make sure you enter the correct password. |

If the Plant Applications Administrator connection is successfully validated, the **Next** button is enabled.

#### 18. Select Next.

The Tomcat Installation screen appears.

**Note:** If you already have a Tomcat instance running, a message stating that the Tomcat instance has been found appears in the Tomcat Installation screen informing you to select the existing Tomcat instance.

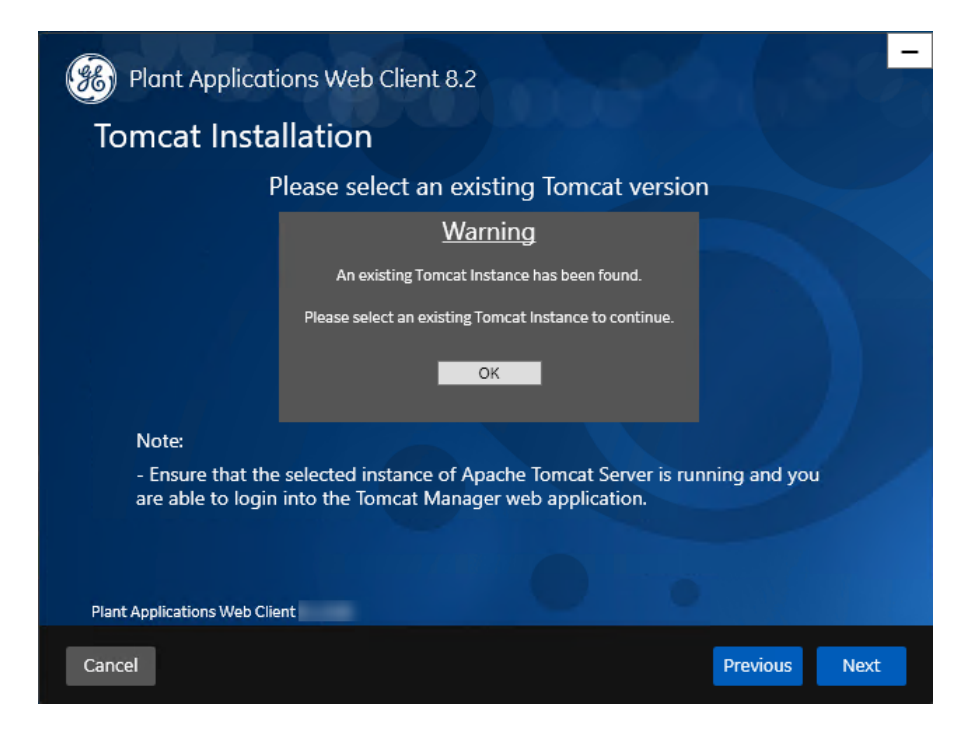

#### 19. In the Tomcat Installation screen, select OK.

The installer prompts you to select an existing Tomcat instance if the Tomcat installation details are available in the registry settings for the Plant Applications Web Client on your computer.

- 20. In the **Tomcat Installation** screen, select an appropriate Tomcat instance from the drop-down list box.
- 21. In the **Tomcat Installation** screen, enter the Tomcat installation details for a new or existing installation as described in the following table. The installer prompts you to enter details for an existing Tomcat if the Tomcat installation details are available in the registry settings for the Plant Applications Web Client on your computer. Else, the installer prompts you to enter details for a new installation of Tomcat.

| Installation<br>Detail | Description                                                                                         |  |
|------------------------|----------------------------------------------------------------------------------------------------|--|
| Port                   | Enter the HTTP port that Tomcat uses to listen for client connections.                              |  |
|                        | <b>Note:</b> The default port is 8081.                                                              |  |
| Redirect Port          | Enter the HTTPS port that Tomcat uses to redirect all HTTP requests to this port.                   |  |
|                        | <b>Note:</b> The default redirect port is 8444.                                                     |  |
| Username               | Enter the user name to access Tomcat.                                                               |  |
|                        | <b>Note:</b> The default user name is admin.                                                        |  |
| Roles                  | Skip this box because it is automatically populated.                                                |  |
| Password               | Enter the password for the user name you entered in the Username box.                               |  |
| Re-enter Password      | Reenter the password for the user name entered in the Username box.                                 |  |
|                        | <b>Note:</b> This box appears only when a new installation of Tomcat is initiated by the installer. |  |

#### 22. Select Next.

The Customize Web Client Log Files Location screen appears.

| Plant Applications Web Client 8.2 |                                                     |            |  |
|-----------------------------------|-----------------------------------------------------|------------|--|
| Customize Web C                   | Customize Web Client Log Files Location             |            |  |
| LogFiles Base Folder:             | C:\Program Files\GE Digital\PlantApplicationsWebCli | Browse     |  |
|                                   |                                                     |            |  |
| Plant Applications Web Client     |                                                     |            |  |
| Cancel                            | Pre                                                 | vious Next |  |

23. **Optional:** In the **LogFiles Base Folder** box, select **Browse** to browse and select the directory where you want to install the Plant Applications Web Client service logs.

#### 24. Select Next.

The **RabbitMQ Credentials** screen appears.

| Plant Applications Web Client 8.2                    |                     |
|------------------------------------------------------|---------------------|
| RabbitMQ Credentials                                 |                     |
|                                                      |                     |
| Server name:                                         |                     |
| Username:                                            |                     |
| Password:                                            | Validate Connection |
| Note:                                                |                     |
| - Servername must be resolvable on this client node. |                     |
| Plant Applications Web Client                        | •                   |
| Cancel                                               | Previous Next       |

- 25. In the **RabbitMQ Credentials** screen, perform one of the following steps:
  - Enter the RabbitMQ credentials for the machine that hosts your Plant Applications message bridge as described in the following table, and then select **Validate Connection**.

| Credential  | Description                                                                                             |
|-------------|----------------------------------------------------------------------------------------------------|
| Server name | Enter the computer name or IP address that hosts your Plant Applications Message Bridge.                |
| Username    | Enter the Administrator's user name that you set during Plant Applications Message Bridge installation. |
| Password    | Enter the password for the Administrator's user name you entered in the <b>Username</b> box.            |

The following table describes each icon indicating a validation status that might appear during the validation process.

| Icon | Description                                                                                                   |
|------|----------------------------------------------------------------------------------------------------|
| 0    | Indicates that the validation is in progress.                                                                 |
| ✓    | Indicates that the validation was successful.                                                                 |
|      | Indicates that the validation was unsuccessful.<br>In this case, make sure you enter the correct<br>password. |

#### 26. Select Next.

The Kafka Credentials screen appears.

| Blant Applications We                            | eb Client 8.2           | 00 00-        |
|--------------------------------------------------|-------------------------|---------------|
| Kafka Credentials                                |                         |               |
| Configure a built-in or e<br>Use external Kafka: | external Kafka instance |               |
| Server name:                                     | (ICCT) APR              |               |
| Zookeeper Admin Port:                            | 2186                    |               |
| Zookeeper Client Port:                           | 2185                    |               |
| Kafka Port:                                      | 9093                    |               |
|                                                  |                         |               |
|                                                  |                         |               |
| Plant Applications Web Client                    |                         |               |
| Cancel                                           |                         | Previous Next |

27. In the **Kafka Credentials** screen, enter the credentials to access the Kafka server as described in the following table.

| Credential               | Description                                                                                                    |  |  |
|--------------------------|----------------------------------------------------------------------------------------------------|--|--|
| Server Name              | Enter the host name of the Kafka server.                                                                                             |  |  |
|                          | <b>Note:</b> Instead of IP address, it is recommended to use the Kafka host name (computer name).                                    |  |  |
| Kafka Port               | Enter the Kafka port number.                                                                                                    |  |  |
| Zookeeper<br>Client Port | Enter the Zookeeper Client port number.                                                                                              |  |  |
| Validate                 | Select Validate to validate the Kafka server connection.                                                                             |  |  |
|                          | <b>Note:</b> The following table describes each icon indicating a validation status that might appear during the validation process. |  |  |
|                          | Icon Description                                                                                                    |  |  |
|                          | Indicates that the validation is in progress.                                                                                        |  |  |
|                          | Indicates that the validation was successful.                                                                                        |  |  |
|                          | Indicates that the validation was unsuccessful. In this case,<br>make sure you enter the correct password.                           |  |  |

If all the options are entered correctly, the **Next** button is enabled.

28. Select Next.

The You are ready to upgrade screen appears.

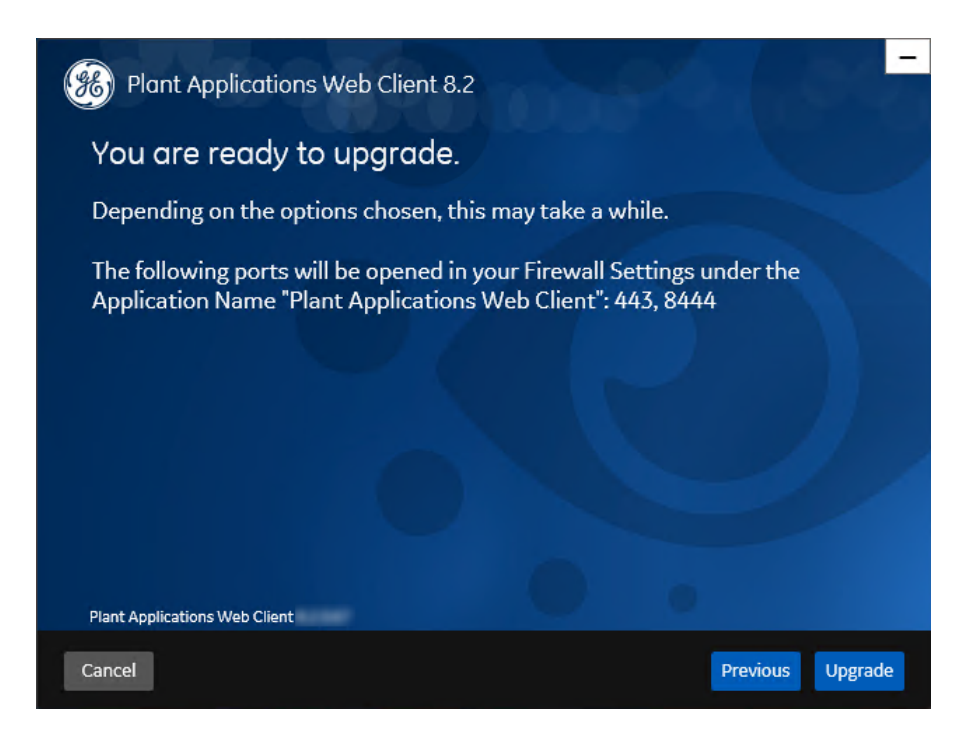

- 29. Select **Upgrade**, and then wait for the upgrade process to complete. Depending on the contents to be upgraded, the upgrade process might take some time. A message appears in the wizard, indicating whether the upgrade was successful or not.
- 30. Optional: Select View Logs to see the upgrade details.
- 31. In the **Upgrade Successful** screen, select **Exit** to close the upgrade wizard. Plant Applications Web Client has been upgraded to the latest version.
- 32. <u>Run Message Bridge Configuration Utility (*page 78*)</u> on the Plant Applications Server to update the Kafka details in the Message Bridge configuration.
- 33. <u>Run Operations Hub Posting Utility (*page 82*)</u> to import the Plant Applications into the Operations Hub.
- 34. Once you have completed running Message Bridge Configuration and Operations Hub Posting utilities, <u>Verify the Installation (*page 83*)</u> to verify if the Plant Applications Web Client applications are up and running.
- 35. Access REST APIs (page 83) to access the REST APIs for Plant Applications Web Client.

# Access Existing ThingWorx Custom Application

You can access custom applications created in ThingWorx up to Plant Applications Universal Client 7.0 SP5 using following URL.

https://<host name>:<Tomcat redirect port number>/Thingworx/Composer/ index.html

# Chapter 5. Installing Plant Applications Enterprise Web Client

### About Installing Enterprise Edition Web Client

#### Before you begin

Ensure that you have completed following tasks before you run the Plant Applications Enterprise Web Client installer:

- Installation of Plant Application Server
- Installation of Operations Hub Server
- Configure CouchDB for HTTPS (page 6)
- Your deployment environment must be connected to the Internet.

For more information, refer to the Enterprise Edition Web Client Requirements (page 57).

#### **Note:**

- Plant Applications Enterprise Web Client installation supports only the fully-qualified domain environment. Therefore, to avoid any potential issues, you must use the fully-qualified domain names for the remote server.
- Ensure that during Operations Hub installation, you provide the fully-qualified domain name (FQDN) for primary host name.

#### Introduction

Plant Applications Enterprise Web Client installer is a Silent-mode installation that allows you to specify an installation configuration only once and perform the installation based on the defined configuration. The silent installer reads the settings you specified in an YML (silentinstaller.yml) file before beginning the installation. This one-step installation program requires you to run a single command after defining your inputs in the silentinstaller.yml file.

The installer for Plant Applications Enterprise Web Client uses Docker technology. During the Plant Applications Enterprise Web Client installation procress, the following tasks are performed:

- Transforming the raw .tar files related to the new features
- Updating the Docker images
- Pushing the Docker images to the local docker registry
- Pulling the Docker images on to the Enterprise Edition Web Client server node

• Updating the Docker stack

You must enter the configuration details in the silentinstaller.yml file provided in the plantapps-enterprise-webclient-<br/>buildno> folder. Based on the input, the corresponding Linux shell scripts are triggered to complete the tasks involved in the installation.

The installer can either install or upgrade (version 8.0 or above) Plant Applications Enterprise Web Client on a Linux environment.

The following table outlines the steps that you must complete to install Plant Applications Enterprise Web Client for the first time. These tasks may be completed by multiple people in your organization. We recommend, however, that the tasks be completed in the order in which they are listed. All steps are required unless otherwise noted.

| Step | Task                                                                                                    | Notes                  |
|------|----------------------------------------------------------------------------------------------------|------------------------|
| 1    | Install Operations Hub 2.0                                                                                                    | This step is required. |
| 2    | Configure CouchDB for HTTPS (page 6)                                                                                          | This step is required. |
| 3    | Ensure that your system meets the requirements for the Enterprise Edition Web Client installation. (page 57)                  | This step is required. |
| 4    | Review the files provided by GE (page 59)                                                                                     | This step is required. |
| 5    | Review the pre-installation checklist before installing<br>Enterprise Edition Web Client. (page 60)                           | This step is required. |
| 6    | Install Enterprise Edition Web Client (page 63)                                                                               | This step is required. |
| 7    | After the Enterprise Edition Web Client installation,<br>ensure to run the Message Bridge Configuration utility.<br>(page 78) | This step is required. |
| 8    | After configuring Message Bridge, ensure to run the Operations Hub Posting utility. <i>(page 82)</i>                          | This step is required. |
| 9    | Verify the Installation (page 83)                                                                                             | This step is required. |

# Enterprise Edition Web Client Requirements

### Before you begin

Ensure that you have completed following tasks :

- Installation of Plant Application Server
- Installation of Operations Hub 2.0.
- Configure CouchDB for HTTPS (page 6)

### System Requirements

Ensure that your computer meets the system requirements as described in the following table.

| Item             | Version                                                                                                    |
|------------------|----------------------------------------------------------------------------------------------------|
| Operating system | Redhat 7.8 and 8.2 or Ubuntu 18.x                                                                                                    |
|                  | <b>Note:</b> Ubuntu is not supported in a production environment.                                                                                                    |
| Docker           | <ul> <li>Docker Community Edition or Enterprise Edition 18.0 or 19.0</li> <li>Note: For installing Docker Engine, refer to https://docs.docker.com/engine/install/.</li> <li>Docker Compose 1.25.x</li> <li>Note: For installing Docker Compose, refer to</li> </ul> |
|                  | https://docs.docker.com/compose/install/.  • Docker Swarm initiated as Swarm Manager                                                                                                    |
| Web browsers     | Chrome 85.0 or later, with minimum resolution 1366x768.<br><b>Devices</b> :                                                                                                    |
|                  | <ul> <li>iPad: Safari v13.1+, Chrome 85.0 or later with resolution 2048x1536</li> <li>HP tablet: Chrome 85.0 or later , with minimum resolution 1920x1280</li> <li>Note: Devices supports only Unit</li> </ul>                                                       |
|                  | applications.                                                                                                    |
| Couch DB server  | CouchDB version 2.3.1 installed and configured on a Windows machine.                                                                                                    |
|                  | <b>Note:</b> For more information on configuring CouchDB, refer to <u>Configuring Apache CouchDB Settings (page 6)</u> .                                                                                                    |
| Hard drive       | 100 GB (minimum)                                                                                                    |
|                  | based on your production data.                                                                                                    |

| Item      | Version                                                                                                    |
|-----------|----------------------------------------------------------------------------------------------------|
| Processor | <ul> <li>2.4 GHz clock-speed Intel Core i3, i5, or i7 CPU or equivalent AMD Phenom CPU</li> <li>Note: For better performance, it is recommended to use an octa core (8-cores).</li> </ul> |
| Memory    | 32 GB (recommended)                                                                                                    |

#### **Note:**

- You can combine the Installer node, Plant Applications Web Client node, and the Local Docker Registry node into a single Linux server, especially if you want to upgrade to Plant Applications 8.2.
- If you are using controller and performing a remote upgrade of 8.0 SIM2, then you must uninstall the **docker-py** module on the Enterprise Edition Web Client node before starting the upgrade process.

### **Port Requirements**

Ensure that the ports described in the following table are opened before you install Plant Applications Web Client.

| Port  | Description                                                                                                    |
|-------|----------------------------------------------------------------------------------------------------|
| 15672 | The default port for the RabbitMQ Message bridge required to communicate with the Plant Applications server for retrieving data updates. |
| 1433  | The default port for the Microsoft SQL server.                                                                                           |
| 9093  | The default port for Kafka.                                                                                                    |
| 2185  | The default port for ZooKeeper.                                                                                                    |
| 6984  | The default port for CouchDB.                                                                                                    |
| 5059  | The default port for Web Applications                                                                                                    |

### Files Provided by GE

The following files are provided by GE:

- plantapps-enterprise-webclient-<buildno>: Contains the installer and the supporting utilities.
- plantapps-prereq.tar: Contains the files required for installing Web Client prerequisites.

**Note:** Ensure you copy plantapps-prereq.tar and plantapps-enterprise-webclient-<br/>vildno> into a same folder before running the installation.

- plantapps-webclient-docker-images.zip: Contains the Enterprise Edition Web Client Docker Images that are used by the Web Client services. These files are Docker images of the new features.
- DTR.zip: Contains files required to setup local docker registry.
- Readme.txt: Contains a list of the defects fixed in this release and a list of new features.

### Pre-Installation Checklist

- 1. Ensure that you have Plant Application Server, Operations Hub Server, and CouchDB installed and running before installing Plant Applications Enterprise Web Client. For information, refer to the *Enterprise Deployment Architecture* section in the *Getting Started Guide*.
- 2. If you are using a UAA service other than Operations Hub UAA, migrate your UAA data to Operations Hub UAA using uaa-users-migration-utility.
- 3. If your installation environment runs behind a proxy, on all the three servers, set the HTTP\_PROXY and HTTPS\_PROXY environment variables to point to your proxy servers.

**Note:** If you are using different nodes for docker registry and remore installation, you must set the HTTP\_PROXY and HTTPS\_PROXY in the respective nodes.

- 4. Create and configure Docker Registry (page 61).
- 5. Set the NO\_PROXY environment variable to the IP addresses or host names of the local Docker Registry, Plant Applications database, Plant Applications, Apache CouchDB, and Operations Hub servers. To do so:
  - a. Run the following command: sudo nano /etc/environment
  - b. Add the following line in the environment file, and save the file:

no\_proxy="127.0.0.1, <IP address or hostname of the UAA server>, <IP address or hostname of soadb>, <IP address or hostname of RabbitMQ>, <IP address or hostname of the Docker Registry>"

- 6. Access the node on which you want to install Plant Applications Enterprise Web Client.
- 7. Extract the contents of the plantapps-webclient-docker-images.zip file.
- 8. Extract the contents of the plantapps-enterprise-webclient-<buildno>.
- 9. Navigate to the installer folder, and run the following shell command: ~/your/path/ plantapps-enterprise-webclient-<buildno> sudo chmod +x ./setup.sh

# Create and Configure Docker Registry

If you are working on an offline system, you need to have required packages to be available. Perform the following steps to download the required packages on a machine that is connected to the internet and then manually copy the packages to the offline machine.

- 1. In the machine that is connected to the internet, download the docker images
  - registry:2.4.1 and hyper/docker-registry-web by using following commands.
    - a.sudo docker pull registry:2.4.1
    - b. sudo docker pull hyper/docker-registry-web
- 2. Create a tar file for above docker images using following commands:
  - a.sudo docker save -o registry.tar registry:2.4.1
  - b.sudo docker save -o docker-registry-web.tar hyper/docker-registry-web
- 3. Copy the above tar files to the offline system.
- 4. After copying the tar files, load the files using following commands:
  a. sudo docker load -i registry.tar
  b. sudo docker load -i docker-registry-web.tar

Use this section to create and configure docker registry.

- 1. From the Plant Applications Enterprise Web Client installation package, download the DTR.zip file into the machine on which you want to run Docker Registry.
- 2. Extract the DTR.zip file into a new pa-dtr folder by running following command: sudo unzip <downloaded\_path>/DTR.zip -d pa-dtr. This folder stores the Docker Registry configuration files.

**Note:** Ensure that you have enough space (minimum 20 GB) to store these extracted files.

- 3. Create another folder named docker.service.d in the /etc/systemd/system folder by running the following command: sudo mkdir -p /etc/systemd/system/ docker.service.d
- 4. In the docker.service.d folder that you have created, create a file named httpproxy.conf by running the following command: sudo nano /etc/systemd/system/ docker.service.d/http-proxy.conf
- 5. Copy the following lines of code into the http-proxy.conf file, replacing the text in the angular brackets with the appropriate values:

[Service]

```
Environment="HTTP_PROXY=<proxy URL>:<port number of the proxy
server>/""NO_PROXY=localhost,127.0.0.1,<IP address of the Docker
Registry node>,<host name of the Docker Registry node>"
```

6. Save the file and close it.

**Note:** To save and close the file, enter ctrl+o and ctrl+x, respectively.

- 7. Create a file named daemon.json in the following folder: /etc/docker
- 8. Add the following lines of code in the daemon.json file:

```
imsecure-registries" : ["<IP address of the Docker Registry
node>:5000","<host name of the Docker Registry node>:5000"]
}
```

9. Run the following commands to verify that the proxy details that you have entered are correct:

```
sudo systemctl daemon-reload
sudo systemctl restart docker
systemctl show --property=Environment docker
```

- 10. Using terminal, navigate to the pa-dtr folder.
- 11. Access the .env file, and update the following parameters with the correct absolute path.
  - REGISTRY\_WEB\_CONFIG\_VOLUME\_PATH=/<absolute path>/pa-dtr/conf/registryweb
  - REGISTRY\_WEB\_DB\_VOLUME\_PATH=/<absolute path>/pa-dtr/conf/registry-web/db
  - REGISTRY\_CONFIG\_VOLUME\_PATH=/<absolute path>/pa-dtr/conf/registry
  - REGISTRY\_DATA\_VOLUME\_PATH=/<absolute path>/pa-dtr/data
- 12. In the pa-dtr folder, change the permission of the PA\_DTR\_Start\_Lix.sh file to 775 by running the following command: sudo chmod 775 ./PA\_DTR\_Start\_Lix.sh
- 13. Access the PA\_DTR\_Start\_Lix.sh file, and run the Shell script with sudo privileges: sudo ./PA\_DTR\_Start\_Lix.sh. This is necessary to create and access the Docker registry.
- 14. Go to the following locations to check if the Docker registry is created successfully:
  - **Registry-url:** http://<host name or IP address>:5000/v2/\_catalog to verify that the registry is up and running.

• **Registry-web-url:** http://<host name or IP address>:8080 to verify the docker images.

Docker Registry is created. When prompted for the DTR URL during the installation of Plant Applications Enterprise Web Client, enter <host name of IP address of this local Docker Registry>:5000.

**Note:** Do not enter http or https.

### Install Enterprise Edition Web Client

Before starting the Plant Applications Enterprise Web Client installation, you must define your configuration in the **silentinstaller.yml** file. Once you are ready with the configuration you can start the installer. The **silentinstaller.yml** file can be found at: ~/your/path/plantapps-enterprise-webclient-<buildno>/silentinstaller.yml

- During the installation, the installer displays the installation tasks on the console and in a log file at ~/your/path/wc82installer/plantapps-enterprise-webclient-<br/>
  <buildno>/log/ansible.log and ~/your/path/wc82installer/plantapps-<br/>
  enterprise-webclient-<buildno>/log/sql\_script.log.
- 1. From the ~/your/path/wc82installer/plantapps-enterprise-webclient-<buildno> directory, update the silentinstaller.yml file by using a text editor. For example, \$sudo nano silentinstaller.yml
- 2. Using the text editor, update the following parameters in the **silentinstaller.yml** file by entering the values within the quotes ("")

**Note:** Ensure that you:

- Do not use short names for these parameters.
- Use lower case when entering the server names.

| Parameter                     | Description                                                                                                    |
|-------------------------------|----------------------------------------------------------------------------------------------------|
| WEBCLIENT_SERVER: ""          | Enter the Linux node FQDN or hostname where you are going to install Plant Applications Enterprise Web Client. |
|                               | For example, webclient_server: "linuxnode.digital.com"                                                         |
| WEBCLIENT_SERVER_USERNAME: "" | Enter the Linux node administrator account username.                                                           |
|                               | For example, webclient_server_username: "administrator"                                                        |
| WEBCLIENT_SERVER_PASSWORD: "" | Enter the Linux node administrator account password.                                                           |

| Parameter                        | Description                                                                                                    |
|----------------------------------|----------------------------------------------------------------------------------------------------|
| WEBCLIENT_INSTALLATION_PATH: ""  | Enter Web Client Installation path in which you want to install.                                                                                                    |
|                                  | For example, webclient_INSTALLATION_PATH: "/home/<br>administrator/install/"                                                                                                    |
|                                  | <b>Note:</b> If you are performing an upgrade, provide the absolute path of the directory in which Enterprise Edition Web Client was installed, and press <b>Enter</b> . Unless modified, the path appears as follows: /<br>buildpath>/PlantApplicationsDocker |
|                                  | The path that you provide must be a valid one. The installer will not create the directories in the given path if they do not exist.                                                                                                    |
| DTR_URL: ""                      | Enter the URL of your local Docker Registry that you created in Create and Configure Docker Registry (page 61).                                                                                                    |
|                                  | For example, DTR_URL: "registry.gear.ge.com/dig-plantapps"                                                                                                    |
|                                  | <b>Note:</b> If you are performing an upgrade, provide the Docker Registry URL that was used during the previous installation in the following format: <ip address="" hostname="" or="">:<port number="">.</port></ip>                                         |
| DTR_USERNAME: ""                 | Enter the username that have access to the Docker Registry.                                                                                                    |
| DTR_PASSWORD: ""                 | Enter the password to the Docker Registry.                                                                                                    |
| TARFILES_FOLDER_LOCATION: ""     | Enter the absolute path of the directory where the <b>.tar</b> files provided by GE are located.                                                                                                    |
|                                  | For example, TARFILES_FOLDER_LOCATION: "/path/to/images"                                                                                                    |
| WEBCLIENT_USERNAME: ""           | Enter the Plant Applications Web Client username to login into the application.                                                                                                    |
|                                  | For example, webclient_userNAME: "admin"                                                                                                    |
| WEBCLIENT_USERPASSWORD: ""       | Enter the Plant Applications Web Client password.                                                                                                    |
| UAA_SERVICE_ORIGIN: ""           | Enter the UAA Server hostname.                                                                                                    |
| UAA_SERVICE_PORT: ""             | Enter the UAA Server port number. By default, the port number is 443.                                                                                                    |
| UAA_SERVICE_ADMIN_CLIENT_ID: ""  | Enter the admin Client ID to access the UAA server instance.                                                                                                    |
|                                  | <b>Note:</b> The default username is <b>admin</b> .                                                                                                    |
| UAA_SERVICE_ADMIN_CLIENT_SECRET: | Enter the Client Secret for the username you entered.                                                                                                    |
| PLANT_APPS_DB_SERVER: ""         | Enter the Plant Applications database server hostname that you want to connect with the Plant Applications Web Client.                                                                                                    |

| Parameter                        | Description                                                                                                    |
|----------------------------------|----------------------------------------------------------------------------------------------------|
| PLANT_APPS_DB_INSTANCE: ""       | Enter the name of the instance of the SQL server. You can leave this parameter empty if not using an instance.         |
|                                  | For example, PLANT_APPS_DB_INSTANCE: "sa"                                                                              |
|                                  | <b>Note:</b> Do not add a backslash (\) when entering the instance name.                                               |
| PLANT_APPS_DB_NAME: ""           | Enter the Plant Applications Database name.                                                                            |
|                                  | For example, plant_apps_db_name: "soadb"                                                                               |
| PLANT_APPS_DB_USERNAME: ""       | Enter the username that has permissions to access the database you entered.                                            |
| PLANT_APPS_DB_PASSWORD: ""       | Enter the password for the username you entered.                                                                       |
| PLANT_APPS_MB_SERVER: ""         | Enter the host name or IP address that hosts your Plant Applications Message Bridge.                                   |
| PLANT_APPS_MB_USERNAME: ""       | Enter the username that you set for Plant Applications Message Bridge.                                                 |
| PLANT_APPS_MB_PASSWORD: ""       | Enter the password for the username you entered.                                                                       |
| COUCHDB_SERVER: ""               | Enter the Plant Applications CouchDB host name or IP adress.                                                           |
| COUCHDB_DBNAME: "node@localhost" | Do not change this parameter value.                                                                                    |
| COUCHDB_USERNAME: ""             | Enter the CouchDB username.                                                                                            |
| COUCHDB_PASSWORD: ""             | Enter the CouchDB password.                                                                                            |
| OPHUB_SERVER: ""                 | Enter the hostname of Operations HUB Server.                                                                           |
| OPHUB_SERVER_PORT: ""            | Enter the Operations Hub port number.                                                                                  |
|                                  | For example, OPHUB_SERVER_PORT: "443"                                                                                  |
| OPHUB_TENANT_USERNAME: ""        | Enter the tenant Hub username to access the Operations Hub server instance.                                            |
|                                  | For example, OPHUB_TENANT_USERNAME: "OphubAdmin"                                                                       |
| PASSWORDS_OR_CERTS_UPDATED : ""  | Default value is true. You can set this to false if you want to use OLD certificates during upgrade or apply 8.2 SIMs. |
|                                  | For example, passwords_or_certs_updated: "false"                                                                       |
| ENCRYPT_PASSWORDS: ""            | Set to true if you want to encrypt the password.                                                                       |
|                                  | For example, ENCRYPT_PASSWORDS: "false"                                                                                |

| Parameter             | Description                                                                                                    |
|-----------------------|----------------------------------------------------------------------------------------------------|
| SSL_CERT_PEM_PATH: "" | <b>Note:</b> Not required for Enterprise installation. Use this parameter only to replace the self-signed certificate with the trusted CA certificate.                                                           |
|                       | Enter the path to the SSL certificate.                                                                                                    |
|                       | For example, SSL_CERT_PEM_PATH: " /home/administrator/<br>myca_certs/new_cert.pem"                                                                                                    |
| SSL_KEY_PEM_PATH: ""  | <b>Note:</b> Not required for Enterprise installation. Use this parameter only to replace the self-signed certificate with the trusted CA certificate.<br>Enter the path where the valid CA key file is located. |
|                       | For example, SSL_KEY_PEM_PATH: "/home/administrator/<br>myca_certs/new_key.pem"                                                                                                    |
| UAA_PEM_PATH: ""      | <b>Note:</b> Not required for Enterprise installation. Use this parameter only to update the public keys of remote UAA services.                                                                                 |
|                       | For example, UAA_PEM_PATH: "/ home/administrator/myca_certs/<br>new_uaa_cert.pem"                                                                                                    |

- 3. Save the **silentinstaller.yml** file.
- 4. Navigate to the installer folder and and provide execute permission to the installer file by running following command.

\$ sudo chmod +x ./ setup.sh

- 5. Depending on your deployment architecture, run one of the following commands to launch the installer:
  - If you want to run the Enterprise Edition Web Client Installer and install Enterprise Edition Web Client on a **same Linux machine**, navigate to your installer folder ~/your/ path/plantapps-enterprise-webclient-<buildno> and run the following command at the terminal:

\$ sudo ./setup.sh

• If you want to run the Enterprise Edition Web Client installer and install Enterprise Edition Web Client on a **remote machine**, run the following command at the terminal:

\$ sudo ./setup.sh -r

The shell script setup. sh is launched, and Plant Application Web Client Installation console with a welcome message appears. If the installation is successful, the following message appears:

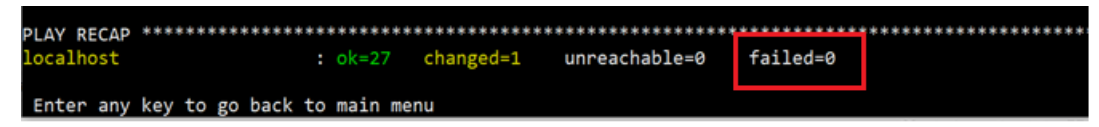

- If the failed count is zero, the installation is successful and after few minutes, PAServices and PAContainer stacks are operational.
- If the installer encounters any errors, the installation process stops at the failed task and details of the process are displayed both on the screen and in the log file at <installation path>/plantapps-enterprise-webclient-<buildno>/ log/ansible.log of the installer directory.
- Once the Web Client installation is complete, run the following two steps for configuring Message Bridge with Kafka details and import the Plant Applications into the Operations Hub.
- 6. <u>Run Message Bridge Configuration Utility (*page 78*)</u> on the Plant Applications Server to update the Kafka details in the Message Bridge configuration.
- 7. <u>Run Operations Hub Posting Utility (*page 82*)</u> to import the Plant Applications into the Operations Hub.
- 8. Once you have completed running Message Bridge Configuration and Operations Hub Posting utilities, <u>Verify the Installation (*page 83*)</u> to verify if the Plant Applications Web Client applications are up and running.
- 9. Access REST APIs (page 83) to access the REST APIs for Plant Applications Web Client.

# *Replace the SSL Certificate of Enterprise Edition Web Client*

Install Plant Applications Enterprise Web Client.

When you install Plant Applications using Docker, a self-signed certificate for the Enterprise Edition Web Client applications is created so that you can access Enterprise Edition Web Client using HTTPS. For better security, we recommend that you replace this self-signed certificate with one issued by a trusted CA authority.

**Note:** Only **.pem** (with certificate and private key included) files are supported.

1. You must define your configuration in the **silentinstaller.yml** file. Update the following parameters in the **silentinstaller.yml** file:

| Parameter            | Description                                                                        |  |
|----------------------|------------------------------------------------------------------------------------|--|
| SSL_CERT_PEM_PATH:   | Enter the path to the SSL certificate.                                             |  |
|                      | For example, SSL_CERT_PEM_PATH: " /home/administrator/myca_certs/<br>new_cert.pem" |  |
| SSL_KEY_PEM_PATH: "" | Enter the path to the SSL key.                                                     |  |
|                      | For example, SSL_KEY_PEM_PATH: "/home/administrator/myca_certs/new_key.pem"        |  |

- 2. Access the utility.sh file in the plantapps-enterprise-webclient- <br/> <br/>buildno> folder.
- 3. Provide execution permissions to the utility.sh file by running the following command: sudo chmod +x <path to the installer>/plantapps-enterprise-webclient-<buildno>/utility.sh
- 4. Remove the PApaMymachinesservice stack by running the following command: sudo docker stack rm PApaMymachinesservice.
- 5. Run the utility.sh file by running one of the following commands:
  - If you want to run this utility directly on the Enterprise Edition Web Client node: to the installer>/plantapps-enterprise-webclient-<buildno>/sudo ./utility.sh -l -ssl reset
  - If you want to run this utility remotely on the Enterprise Edition Web Client node: content

The existing SSL certificate and key are replaced with the certificate and key that you have provided.

### Replace the Public Keys of Remote Services

During the installation of Enterprise Edition Web Client, the installer uses the public keys of remote services such as Apache CouchDB and UAA. This allows HTTPS communication between Enterprise Edition Web Client applications and these remote services.

If you change the SSL certificate of these remote services, the communication fails. This topic describes how to resolve this issue.

**Note:** If the certificate is signed by a Global/Public CA Certificate provider, the pem file should contain the Server Certificate. If the Certificate is signed by Enterprise CA (certificate authority), then it should contain all certificate levels: the Root CA, the Intermediate Enterprise Certificate, and the Server Certificate. After you obtain the correct certificate, use the following steps.

1. You must define your configuration in the **silentinstaller.yml** file. Update the following parameter in the **silentinstaller.yml** file:

| Parameter        | Description                                                            |  |
|------------------|------------------------------------------------------------------------|--|
| UAA_PEM_PATH: "" | Enter the path where the valid CA key file is located.                 |  |
|                  | For example, UAA_PEM_PATH: "/home/administrator/myca_certs/uaa_ca.pem" |  |

- 2. Access the utility.sh file in the plantapps-enterprise-webclient- <buildno> folder.
- 3. Provide execution permissions to utility.sh file by running the following command: sudo chmod +x your/pathto/installer/plantapps-enterprise-webclient-<buildno>/ utility.sh
- 4. Remove the PApaMymachinesservice stack by running the following command: sudo docker stack rm PApaMymachinesservice.
- 5. Run the utility.sh file by running one of the following commands:
  - If you are running this utility directly on the Enterprise Edition Web Client node: <installer path>/plantapps-enterprise-webclient-<buildno>/sudo ./ utility.sh -l -pkey reset
  - If you are running this utility remotely on the Enterprise Edition Web Client node: <installer path>/plantapps-enterprise-webclient-<buildno>/sudo ./ utility.sh -r -pkey reset

The installer reads the existing installation configuration, and updates it with the new public keys of Apache CouchDB and UAA.

# Reset Passwords and Secrets of Enterprise Edition Web Client Docker Containers

The passwords or secrets used during the installation of Enterprise Edition Web Client are converted into Docker secrets. These Docker secrets are used by the containers for communicating with remote systems such as the Plant Applications database, Apache CouchDB, RabbitMQ, and UAA.

After Enterprise Edition Web Client installation, over a period of time, if the passwords / secrets used during the installation time become are changed or reset at the source, you can update the Docker containers with the new passwords or secrets.

1. You must define your configuration in the **silentinstaller.yml** file. Update the following parameter in the **silentinstaller.yml** file:

**Note:** You must provide all the following parameter values even if there is no change in the existing passwords.

| Parameter                        | Description                                                                                                    |
|----------------------------------|----------------------------------------------------------------------------------------------------|
| SSL_KEY_PEM_PATH: ""             | Enter the path where the valid CA key file is located.                                                                 |
|                                  | For example, SSL_KEY_PEM_PATH: "/home/administrator/<br>myca_certs/new_key.pem"                                        |
| PLANT_APPS_DB_SERVER: ""         | Enter the Plant Applications database server hostname that you want to connect with the Plant Applications Web Client. |
| PLANT_APPS_DB_INSTANCE: ""       | Enter the name of the instance of the SQL server. You can leave this parameter empty if not using an instance.         |
|                                  | For example, plant_apps_db_instance: "sa"                                                                              |
|                                  | <b>Note:</b> Do not add a backslash (\) when entering the instance name.                                               |
| PLANT_APPS_DB_NAME: ""           | Enter the Plant Applications Database name.                                                                            |
|                                  | For example, plant_apps_db_name: "soadb"                                                                               |
| PLANT_APPS_DB_USERNAME: ""       | Enter the username that has permissions to access the database you entered.                                            |
| PLANT_APPS_DB_PASSWORD: ""       | Enter the password for the username you entered.                                                                       |
| COUCHDB_SERVER: ""               | Enter the Plant Applications CouchDB host name or IP adress.                                                           |
| COUCHDB_DBNAME: "node@localhost" | Do not change this parameter value.                                                                                    |
| COUCHDB_USERNAME: ""             | Enter the CouchDB username.                                                                                            |
| COUCHDB_PASSWORD: ""             | Enter the CouchDB password.                                                                                            |
| PLANT_APPS_MB_SERVER: ""         | Enter the host name or IP address that hosts your Plant Applications Message Bridge.                                   |
| PLANT_APPS_MB_USERNAME: ""       | Enter the username that you set for Plant Applications Message Bridge.                                                 |
| PLANT_APPS_MB_PASSWORD: ""       | Enter the password for the username you entered.                                                                       |
| UAA_SERVICE_ORIGIN: ""           | Enter the UAA Server hostname.                                                                                         |
| UAA_SERVICE_ADMIN_CLIENT_ID: ""  | Enter the admin Client ID to access the UAA server instance.                                                           |
| UAA_SERVICE_ADMIN_CLIENT_SECRET: | Enter the Client Secret for the username you entered.                                                                  |

2. Access the utility.sh file in the plantapps-enterprise-webclient- <br/> <br/>buildno> folder.

- 3. Provide execution permissions to utility.sh file by running the following command: sudo chmod +x your/pathto/installer/plantapps-enterprise-webclient-<buildno>/ utility.sh
- 4. Run the utility.sh file by running one of the following commands:
  - If you are running this utility directly on the Enterprise Edition Web Client node: <installer path>/plantapps-enterprise-webclient-<buildno>/sudo ./ utility.sh -l -pkey -reset
  - If you are running this utility remotely on the Enterprise Edition Web Client node: <installer path>/plantapps-enterprise-webclient-<buildno>/sudo ./ utility.sh -r -pkey -reset

Docker secrets are created based on the values you entered, and the Docker stacks are redeployed so that the containers use the new passwords.

### Enterprise Edition Web Client Deployment for Scalability

The Docker Enterprise Edition Web Client's installer has default configuration selections that are optimized for Linux machines of 32 GB RAM. In a production environment, it is recommended to choose the target Linux server with 64-GB RAM. Also, before starting the installer you must perform following task.

- 1. Access the plantapps-web-docker.j2 file located in the installer folder path: \ucansible-installer\roles\installer\templates\
- 2. Locate and replace the below lines of code...

```
JAVA_OPTIONS_1024=-XX:MaxRAM=1024m -XX:MaxHeapSize=720m -XX:
+UnlockExperimentalVMOptions -XX:CompressedClassSpaceSize=120m
JAVA_OPTIONS_512=-XX:MaxRAM=512m -XX:MaxHeapSize=320m -XX:
+UnlockExperimentalVMOptions -XX:CompressedClassSpaceSize=120m
JAVA_OPTIONS_350=-XX:MaxRAM=350m -XX:MaxHeapSize=180m -XX:
+UnlockExperimentalVMOptions -XX:CompressedClassSpaceSize=120m
DEPLOY_RESOURCES_LIMITS_MEMORY_500=750M
DEPLOY_RESOURCES_LIMITS_MEMORY_1000=1250M
```

...with the following lines of code:

```
JAVA_OPTIONS_1024=-XX:MaxRAM=1024m -XX:MaxHeapSize=720m -XX:
+UnlockExperimentalVMOptions -XX:CompressedClassSpaceSize=120m
JAVA_OPTIONS_512=-XX:MaxRAM=512m -XX:MaxHeapSize=320m -XX:
+UnlockExperimentalVMOptions -XX:CompressedClassSpaceSize=120m
JAVA_OPTIONS_350=-XX:MaxRAM=350m -XX:MaxHeapSize=180m -XX:
+UnlockExperimentalVMOptions -XX:CompressedClassSpaceSize=120m
DEPLOY_RESOURCES_LIMITS_MEMORY_500=750M
DEPLOY_RESOURCES_LIMITS_MEMORY_1000=1250M
JAVA_OPTIONS_1600=-XX:MaxRAM=1400m -XX:MaxHeapSize=1256m -XX:
+UnlockExperimentalVMOptions -XX:CompressedClassSpaceSize=120m
```

DEPLOY\_RESOURCES\_LIMITS\_MEMORY\_1600=1600M

- 3. Save and close the file.
- 4. Access each of the following files located in the following folder: \uc-ansible
  - installer\roles\installer\templates\
    - activitiesappservice-yml.j2
    - downtime-app-service-yml.j2
    - pa-mymachinesservice-yml.j2
    - alarm-app-service-yml.j2
    - wastemanagementappservice-yml.j2
    - productionschedulerappservice-yml.j2
    - operatorappservice-yml.j2
    - erptransformationservice-yml.j2
    - erpimportservice-yml.j2
    - erpschedulerservice-yml.j2
    - mesdataservice-yml.j2
- 5. In each file, perform the following:
  - a. Search for \$JAVA\_OPTIONS\_350 and replace it with \$JAVA\_OPTIONS\_1600
  - b. Search for \$DEPLOY\_RESOURCES\_LIMITS\_MEMORY\_500 and replace it with \$DEPLOY\_RESOURCES\_LIMITS\_MEMORY\_1600
- 6. After replacing the above values in each file, save and close the file. Repeat until you finish updating all the files mentioned in Step-4.
- 7. Follow Install Enterprise Edition Web Client (*page 63*) version of Enterprise Edition Web Client.

You can now use Enterprise Edition Web Client on a machine with a 64GB RAM.

### Post-Installation Repair or Upgrade for Scalability

For some reasons, if you have performed the installation with the default settings, that is, without making any changes to the plantapps-web-docker.j2 file as stated above and realized that the default installation is not supporting your scalability requirements, you can make the following changes to repair the installation to meet your scalability requirements to utilize RAM size of 64 GB.

- 1. Navigate to the plantapps-web-docker folder located in the Enterprise Edition Web Client installation path: /<installation\_path>/PlantApplicationsDocker/ plantapps-web-docker
- 2. Open the .env file in a text editor. Locate and replace the below lines of code...

```
JAVA_OPTIONS_1024=-XX:MaxRAM=1024m -XX:MaxHeapSize=720m -XX:
+UnlockExperimentalVMOptions -XX:CompressedClassSpaceSize=120m
```
```
JAVA_OPTIONS_512=-XX:MaxRAM=512m -XX:MaxHeapSize=320m -XX:
+UnlockExperimentalVMOptions -XX:CompressedClassSpaceSize=120m
JAVA_OPTIONS_350=-XX:MaxRAM=350m -XX:MaxHeapSize=180m -XX:
+UnlockExperimentalVMOptions -XX:CompressedClassSpaceSize=120m
DEPLOY_RESOURCES_LIMITS_MEMORY_500=750M
DEPLOY RESOURCES LIMITS MEMORY 1000=1250M
```

...with the following lines of code:

```
JAVA_OPTIONS_1024=-XX:MaxRAM=1024m -XX:MaxHeapSize=720m -XX:
+UnlockExperimentalVMOptions -XX:CompressedClassSpaceSize=120m
JAVA_OPTIONS_512=-XX:MaxRAM=512m -XX:MaxHeapSize=320m -XX:
+UnlockExperimentalVMOptions -XX:CompressedClassSpaceSize=120m
JAVA_OPTIONS_350=-XX:MaxRAM=350m -XX:MaxHeapSize=180m -XX:
+UnlockExperimentalVMOptions -XX:CompressedClassSpaceSize=120m
DEPLOY_RESOURCES_LIMITS_MEMORY_500=750M
DEPLOY_RESOURCES_LIMITS_MEMORY_1000=1250M
JAVA_OPTIONS_1600=-XX:MaxRAM=1400m -XX:MaxHeapSize=1256m -XX:
+UnlockExperimentalVMOptions -XX:CompressedClassSpaceSize=120m
DEPLOY_RESOURCES_LIMITS_MEMORY_1000=1250M
```

**Note:** Ensure that the spaces left in the original content/lines are not changed.

- 3. Save and close the file.
- 4. Access each of the following files located in the following folder: /

<installation\_path>/PlantApplicationsDocker/plantapps-web-docker

- activitiesappservice-yml.j2
- downtime-app-service-yml.j2
- pa-mymachinesservice-yml.j2
- alarm-app-service-yml.j2
- wastemanagementappservice-yml.j2
- productionschedulerappservice-yml.j2
- operatorappservice-yml.j2
- erptransformationservice-yml.j2
- erpimportservice-yml.j2
- erpschedulerservice-yml.j2
- mesdataservice-yml.j2
- 5. In each file, perform the following:
  - a. Search for \$JAVA\_OPTIONS\_350 and replace it with \$JAVA\_OPTIONS\_1600
  - b. Search for \$DEPLOY\_RESOURCES\_LIMITS\_MEMORY\_500 and replace it with \$DEPLOY\_RESOURCES\_LIMITS\_MEMORY\_1600
- 6. After replacing the above values in each file, save and close the file. Repeat until you finish updating all the files mentioned in Step-4.
- 7. From the same folder location, run the following commands: a. \$sudo chmod +x PA\_Services\_Deploy\_Lix.sh

b.\$sudo .\PA\_Services\_Deploy\_Lix.sh

#### **Note:**

- If your application is not running, you might encounter errors that you can ignore.
- The above command with deploy the Enterprise Edition Web Client's services stack which will take few minutes.

The Enterprise Edition Web Client instance will be now running with the optimally utilized system memory and will support your scalability requirements.

### Disable Discrete Applications

When you install Plant Applications using Docker, both Process and Discrete services and applications are installed by default. Disabling the Discrete applications is a two step process:

- 1. Disable the services from the web server
- 2. Hide the applications from the Operations Hub server

#### Disable the services from the web server

- 1. Access the utility. sh in the **uc-ansible-installer** folder.
- 2. Provide execution permissions to the utility.sh file by running the following command: sudo chmod +x /uc-ansible-installer/utility.sh
- 3. Run the utility.sh by running one of the following commands:
  - If you want to run this utility directly on the Web Client node: /uc-ansible-installer/ sudo ./utility.sh -l -disablediscrete reset
  - If you want to run this utility remotely on the Web Client node: /uc-ansibleinstaller/sudo ./utility.sh -r -disablediscrete reset
- 4. If you run this utility remotely, enter the details of the Web Client node.
- 5. A message appears, asking you to enter Web Client Installation Directory Enter installation directory and then press **Enter**.

#### Hide the apps from Operations Hub

- 1. Access Ophub designer with Ophub tenant user credentials : https://<ophub-host>/iqp
- 2. Select Plant Applications under Apps.
- 3. Select NAVIGATION located the top-left corner of the screen.

You need to delete the following Discrete Apps:

- Unit Operations
- Work Order Manager
- Route Editor
- WorkQueue
- Time Booking
- 4. Select the app and then select the Delete icon.
- 5. Repeat the same for all discrete applications. Now, when you access the Web Client, the Discrete applications are not visible in the left panel.

### Enable Discrete Applications

When you install Plant Applications using Docker, both Process and Discrete services and applications are installed by default. If you have disabled the Discrete applications and want to reenable them, perform the following two step process:

- 1. Run the utility to enable the services in the web server
- 2. Add apps in the Operations Hub

#### Enable the services in the web server

- 1. Access the utility.sh in the uc-ansible-installer folder.
- 2. Provide execution permissions to the utility.sh file by running the following command: sudo chmod +x /uc-ansible-installer/utility.sh
- 3. Run the utility.sh by running one of the following commands:
  - If you want to run this utility directly on the Web Client node: /uc-ansible-installer/ sudo ./utility.sh -l -enablediscrete reset
  - If you want to run this utility remotely on the Web Client node: /uc-ansibleinstaller/sudo ./utility.sh -r -enablediscrete reset
- 4. If you run this utility remotely, enter the details of the Web Client node.
- 5. A message appears, asking you to enter Web Client Installation Directory Enter installation directory and then press **Enter**.

#### Re-enable apps from Operations Hub

1. Access Ophub designer with Ophub tenant user credentials :

https://<ophub-host>/iqp

- 2. Select Plant Applications under Apps.
- 3. Select NAVIGATION located the top-left corner of the screen.
- 4. Select Add new page.
- 5. Select the Discrete applications and select **Add**. Now, you can access the Discrete applications in Web Client.

### *Reconfigure Enterprise Web Client after upgrading Operations Hub*

You can use the following setps to reconfigure the Enterprise Edition Web Client after upgrading Operations Hub.

**Note:** These steps works only when Operations Hub URL and credentials are not changed. If credentials or URL are updated, WEb Client must be reinstalled.

1. On the Enterprise Edition Web Client machine run below commands to restart the uaa\_uaac service:

a.\$sudo docker service scale uaa\_uaac=0
b.\$sudo docker service scale uaa\_uaac=1

- 2. Copy uaa cert pem to the linux machine.
- 3. On Web Client machine navigate to installer folder using \$cd path/to/installer
- 4. Edit the silentinstaller.yml file to update the UAA\_PEM\_PATH key value with uaa pem path.
- 5. Provide execution permissions to utility.sh file by running the following command: \$sudo chmod +x utility.sh
- 6. Run the utility.sh file to update web client with latest uaa pem: \$sudo ./utility.sh l -pkey reset.

### Troubleshooting Enterprise Edition Web Client Installation Issues

| Issue                                                                                                    | Resolution                                                                                                    |
|----------------------------------------------------------------------------------------------------|----------------------------------------------------------------------------------------------------|
| Unable to access Plant Applications Enterprise Web<br>Client.<br>When you install Enterprise Edition Web Client for the<br>first time, a self-signed certificate for the applications and<br>services to support HTTPS is created, by default. If you<br>have not changed or reconfigured the Plant Applications<br>Enterprise Web Client installation with a CA certificate that<br>is added to your trust stores across the local network, you<br>cannot access Enterprise Edition Web Client. | <ol> <li>Access the following URLs:         <ul> <li>https://<enterprise address="" client="" edition="" ip="" name="" node="" or="" system="" web="">:5059/</enterprise></li> <li>https://<enterprise address="" client="" edition="" ip="" name="" node="" or="" system="" web="">:5051/</enterprise></li> </ul> </li> <li>A message appears to accept the insecure URL to proceed. Choose to do so.</li> <li>Select Not Secure in the address bar. A Certificate window appears.</li> <li>Import the certificate and add it to your trusted store.</li> <li>Refresh the Plant Applications Enterprise Web Client window.</li> </ol> |
| When you run the installer (setup.sh) and select an option, the following error message appears: Unexpected Exception, this is probably a bug: No closing quotation                                                                                                    | Access the ansible.cfg file, and comment out the<br>following lines of code:<br><pre>strategy_plugins = ./tmp/mitogen-0.2.9/<br/>ansible_mitogen/plugins/strategy<br/>strategy = mitogen_linear</pre>                                                                                                    |
| Multiple container restart issue.                                                                                                    | If you have multiple container restart issue, run the following command in the web client (linux server ) node:<br>docker swarm updatedispatcher-heartbeat 120s                                                                                                    |

# Chapter 6. Post Installation Configuration (Enterprise and Standard)

### Run Message Bridge Configuration Utility

You must have installed the Plant Applications Web Client before you run the **MessageBridge Configuration** utility.

You must run the utility to update the Kafka details in the Message Bridge configuration.

1. On the Plant Applications Server node, from the Windows Start menu, expand Proficy.

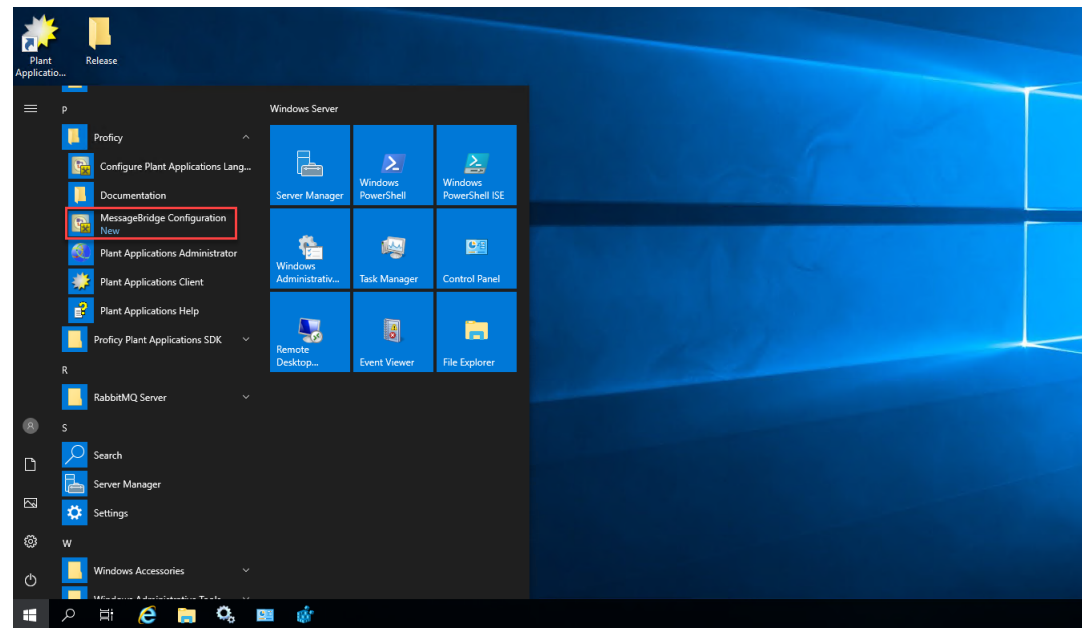

2. From the list, select Message Bridge Configuration.

The **Message Bridge Configuration**window appears to enter the Plant Applications Database Server details.

| Message Bridge Configuration                                                      |                                          | - | × |
|-----------------------------------------------------------------------------------|------------------------------------------|---|---|
| Message Bridge Co                                                                 | onfiguration                             |   |   |
| Message Bridge Configuration Up                                                   | date Message Bridge User Credentials     |   |   |
| Plant Applications Database conne<br>Enter SQL Server Details for Database valida | ection configuration (SQL DB connection) |   |   |
| SQL Server name<br>Database<br>Port                                               | :<br>:                                   |   |   |
| User name<br>Password                                                             | : Validate Next                          |   |   |
| Status : Please Enter SQL Server Details                                          |                                          |   |   |

3. In the **Message Bridge Configuration** tab, enter the Plant Applications Database credentials as described in the following table.

**Note:** The **Message Bridge Configuration** utility prompts to enter the Plant Applications Database connection details only for the first time you access the utility. Once the connection is established, the utility automatically fetches the database details for the next time you access the utility.

| Credential  | Description                                                                                                    |
|-------------|----------------------------------------------------------------------------------------------------|
| Server name | Enter the server name where the Plant Applications database is installed in the format HOST_NAME<br>NINSTANCE. Where HOST_NAME is the host name (either a fully qualified domain name or IP<br>address, of the server) and INSTANCE is the instance of the server used by the database.<br><b>Note:</b> If there is no instance for the server, you can enter HOSTNAME as the server name.<br>Localhost is not an acceptable value for HOSTNAME. |
|             |                                                                                                    |
| Database    | Enter the name of the Plant Applications database that you want to connect with the Plant Applications Web Client.                                                                                                    |
| Port        | Optional: Enter the number of the port that the instance uses to listen for client connections.          Image: Note: The default port is 1433.                                                                                                    |
| Username    | Enter the user name that has permissions to access the database you entered in the <b>Database</b> box. By default, the user name appears as sa.                                                                                                    |
| Password    | Enter the password for the user name you entered in the <b>Username</b> box.                                                                                                    |

4. Select Validate to validate the database connection.

If the database connection is successfully validated, the Next button is enabled.

#### 5. Select Next.

You will be prompted to enter the Plant Applications Message Bridge configuration details.

| Message Bridge Configuration                                                                                                    | _        | $\times$ |
|----------------------------------------------------------------------------------------------------|----------|----------|
| Message Bridge Configuration                                                                                                    |          |          |
| Message Bridge Configuration Update Message Bridge User Credentials                                                                                      |          |          |
| Plant Applications Message Bridge configuration<br>* this is required to configure message bridge service with kafka and Plant Application user details. |          |          |
| Kafka ServerName :<br>Kafka Port :                                                                                                    | Validate |          |
| Enter a valid Plant Application administrator User details                                                                                               |          |          |
| User name :                                                                                                    |          |          |
| Password :                                                                                                    | Validate |          |
| Apply<br>Note: Plant Application User must be in Administrators group.                                                                                   |          |          |
| Status :                                                                                                    |          |          |

6. In the **Message Bridge Configuration** tab, enter the credentials to access the Kafka server as described in the following table.

| Credential          | Description                                                                                                    |
|---------------------|----------------------------------------------------------------------------------------------------|
| Kafka<br>ServerName | Enter the host name of the Kafka server.  Note: Instead of IP address, it is recommended to use the Kafka host name (computer name).                                                                                                    |
| Kafka Port          | <ul> <li>Enter the Kafka port number.</li> <li>Note: The default port number is 9093.</li> <li>Enterprise Installation: The default port number is always 9093.</li> <li>Standard Installation: The port number is available in the server.properties file located at <installation_directory>\Kafka\config. For example, C:\Kafka\config\server.properties.</installation_directory></li> </ul> |

 Select Validate to validate the Kafka Server connection. If the connection is successfully validated, enter the Plant Applications Administrator User details as described in the following table.

| Credential | Description                                                                   |
|------------|-------------------------------------------------------------------------------|
| User Name  | Enter the user name for an administrator account in Plant Applications.       |
| Password   | Enter the password for the user name you entered in the User Name box.        |
| Validate   | Select Validate to validate the Plant Applications Administrator credentials. |

8. Once the Plant Applications Administrator User credentials are validated, select **Apply**. The entered Message Bridge configuration details are applied and the message bridge service is restarted.

#### Update Message Bridge User Credentials

Use this tab only to update the Message Bridge credentials if you have modified the Plant Applications user credentials.

In the **Update Message Bridge User Credentials** tab, enter the Plant Applications Administrator user credentials for the Message Bridge service configuration as described below.

| Message Bridge (                        | Configuration Update                                  | Message Bridge User Credentials                                                                                                    |
|-----------------------------------------|-------------------------------------------------------|----------------------------------------------------------------------------------------------------|
| Enter Plant Appl * use this to update n | ication Administrator<br>nessage bridge credentials w | user credentials for the Message Bridge service configuration<br>hen a configured Plant Application user credentials are modified. |
|                                         | User name :<br>Password :                             |                                                                                                    |
|                                         |                                                       | Exit Update                                                                                                    |

Status :

| Credential | Description                                                                                    |
|------------|------------------------------------------------------------------------------------------------|
| User Name  | Enter the user name for an administrator account in Plant Applications.                        |
| Password   | Enter the password for the user name you entered in the User Name box.                         |
| Update     | Select to update the Plant Applications Administrator credentials for Message Bridge service . |

### Run Operations Hub Posting Utility

You must have installed the Plant Applications Web Client before you run the Operations Hub Posting utility.

You must run the utility to import the Plant Applications into Operations Hub.

**Note:** If Operations Hub is installed on a remote node, you must manually copy the **OperationsHub\_PostingUtility** folder from the Web Client node to the Operations Hub node and then run (run as administrator) the **InstallWebComponents.cmd** file.

- 1. Enterprise Installation: In the directory <Installation\_Directory>/ OperationsHub\_PostingUtility, run (run as administrator) the InstallWebComponents.cmd file.
- 2. Standard Installation: Run (run as administrator) the InstallWebComponents.cmd from the Web Client installation path. For example: C:\Program Files\GE Digital \PlantApplicationsWebClient\OperationsHub\_PostingUtility. A console appears with a prompt to enter the Operations Hub tenant password.

| Name                                  | Date modified    | Туре                 | Size      |  |
|---------------------------------------|------------------|----------------------|-----------|--|
| InstallWebComponents.cmd              | 16-06-2020 22:34 | Windows Command      | 1 KB      |  |
| 뤻 OperationsHub_PostingUtility.msi    | 16-06-2020 22:33 | Windows Installer Pa | 55,764 KB |  |
| PostingUtility.cmd                    | 18-06-2020 14:52 | Windows Command      | 1 KB      |  |
| Administrator: Ci\Windows\Sustem22\cr | ndeve            |                      |           |  |
| Administrator: C:\Windows\System32\cr | nd.exe           |                      |           |  |
| Please Enter Operations Hub Ter       | nant Password:   |                      |           |  |
|                                       |                  |                      |           |  |
|                                       |                  |                      |           |  |
|                                       |                  |                      |           |  |
|                                       |                  |                      |           |  |
|                                       |                  |                      |           |  |
|                                       |                  |                      |           |  |
|                                       |                  |                      |           |  |
|                                       |                  |                      |           |  |
|                                       |                  |                      |           |  |
|                                       |                  |                      |           |  |
|                                       |                  |                      |           |  |
|                                       |                  |                      |           |  |
|                                       |                  |                      |           |  |
|                                       |                  |                      |           |  |
|                                       |                  |                      |           |  |
|                                       |                  |                      |           |  |

3. Enter the Operations Hub tenant password and then press **Enter**. You are prompted to enter the UAA Admin Client Secret.

| Name                                   | Date modified      | Туре                 | Size      |
|----------------------------------------|--------------------|----------------------|-----------|
| InstallWebComponents.cmd               | 16-06-2020 22:34   | Windows Command      | 1 KB      |
| 🗬 OperationsHub_PostingUtility.msi     | 16-06-2020 22:33   | Windows Installer Pa | 55,764 KB |
| S PostingUtility.cmd                   | 18-06-2020 14:52   | Windows Command      | 1 KB      |
|                                        |                    |                      |           |
| Administrator: C:\Windows\System32\cmd | .exe               |                      |           |
| Please Enter Operations Hub Tena       | nt Password: ***** | ****                 |           |
| Please Enter UAA Admin Client Se       | cret:              |                      |           |
|                                        |                    |                      |           |
|                                        |                    |                      |           |
|                                        |                    |                      |           |
|                                        |                    |                      |           |
|                                        |                    |                      |           |
|                                        |                    |                      |           |
|                                        |                    |                      |           |
|                                        |                    |                      |           |
|                                        |                    |                      |           |
|                                        |                    |                      |           |
|                                        |                    |                      |           |
|                                        |                    |                      |           |
|                                        |                    |                      |           |
|                                        |                    |                      |           |
|                                        |                    |                      |           |

4. Enter the Client Secret to access the UAA server instance.

The process may take some time to complete importing the Plant Applications into Operations Hub.

### Verify the Installation

Ensure that you have cleared the browser cache before accessing the Plant Applications Web Client URL.

- 1. Open the Chrome browser and access the following application: https:// <OperationsHub\_server\_name>/run/?app\_name=Plant%20Applications
- 2. Login with the username and password of the Web Client you have used in the installation. The Plant Applications Web Client application appears. Select an application icon on the left menu to open the corresponding application.

### Access REST APIs

Install Plant Applications Web Client.

**Note:** The list of REST APIs that you can access depends on the roles and assignments assigned to the UAA user group to which you belong.

This topic describes how to access the REST APIs for Plant Applications Web Client.

- 1. Access a node on which Plant Applications Web Client has been installed.
- 2. Access the following URL: https://<server name of web client>:<port number>/ <application service name>/swagger-ui.html

**Note:** You can find all the application service names in the following link: <u>API Endpoint</u> <u>Documentation</u>. You can select the individual links to access detailed API documentation.

https://webclientservername:5059/ncm-app-service/swagger-ui.html For Workorder Service:https://webclientservername:5059/workorder- service/ apidocs/index.html

**Note:** All the Plant Applications Web Client applications run behind reverse proxy, which uses the port number 5059.

The Swagger UI appears.

- 3. **Only for Work Order Service**: To access the Swagger UI for Work Order Service, you must perform following steps in the Operations Hub Server:
  - a. Go to the C:\ProgramData\GE\Operations Hub\uaa-config location.
  - b. Using a text editor, update the **uaa.yml** file by adding the below lines at the end of file with proper indentation.

```
cors:

xhr:

allowed:

headers:

- X-Requested-With

- Authorization

methods:

- POST
```

c. Restart the GE Operations Hub UAA Tomcat Web Server service.

#### 4. Select Authorize.

The Available authorizations window appears.

5. In the **Available authorizations** window, scroll down to the **resource\_owner (OAuth2, password)** section, enter the following values, and then select **Authorize**:

| Field    | Description                                   |
|----------|-----------------------------------------------|
| username | Enter the Plant Applications Server username. |
| password | Enter the Plant Applications Server password. |

| Field         | Description                                                                                                    |
|---------------|----------------------------------------------------------------------------------------------------|
| client_id     | Enter a value in the following format: <node name="" of<br="">Plant Applications Web Client&gt;_mes. For example, if<br/>the node name is wcserver, enter wcserver_mes.</node> |
| client_secret | Enter plantappssecret as the client secret.                                                                                                    |

**Note:** In any case, if you are unable to see the **username** and **password** fields, refer to <u>Swagger Url Authorization Issue (*page 103*)</u>.

You can now access the REST APIs for the application that you have entered in the URL.

### *Configure a GE Proficy Historian Server for the Analysis Application*

The Analysis application supports plotting of Historian tags from a GE Proficy Historian Server 8.1 SIM x version only (version 9.0 is not supported). You can configure a maximum of 10 remote or native GE Proficy Historian Servers in the application.properties file for the Analysis application.

To configure one or more GE Proficy Historian Servers for the Analysis application, follow these steps:

- 1. Based on your type of installation, perform one of the below:
  - Enterprise Installation: In the directory <buildpath>/ PlantApplicationsDocker/plantapps-web-docker/mnt/configfiles/ historian-config/prod/<version>/, access the historian-configprod.properties file by using a text editor.
  - Standard Installation: In the directory <Installation\_directory>\configrepo\historian-config\prod\<version>\, access the historianconfig-prod.properties file by using a text editor.
- 2. In the historian-config-prod.properties file, enter the properties and their details for each GE Proficy Historian Server as described in the following table.

**Note:** It is recommended to use the same server name format (either IP address, FQDN, or host name) in all the properties to minimize the connection issues. For example, if you have entered FQDN for the hist<n>.service.origin property, you must use FQDN format for the hist<n>.service.hostname and hist<n>.uaa.origin properties as well.

| Property                    | Description                                                                  |
|-----------------------------|------------------------------------------------------------------------------|
| hist <n>.service.origin</n> | Enter the IP address, FQDN, or host name of the GE Proficy Historian Server. |

| Property                     | Description                                                                                                    |
|------------------------------|----------------------------------------------------------------------------------------------------|
| hist <n>.service.port</n>    | Enter the port number on which the GE Proficy Historian Server is installed.                                                                                  |
|                              | <b>i Tip:</b> You can leave this property blank if the GE Proficy Historian Server is installed on the default port 8443.                                     |
| hist <n>.service.hostnam</n> | Enter the IP address, FQDN, or host name of the GE Proficy Historian Server as configured in the Plant Applications Administrator. For example, GESERVER.     |
|                              | configured in Historian Connections screen of the Plant Applications Administrator.                                                                           |
| hist <n>.service.client_</n> | a∉nter the client id of the Historian Administrator.<br>• Historian 7.0: <b>admin</b> is the default.                                                         |
|                              | • Historian 8.0 or later: <b><hostname.admin></hostname.admin></b> where the host name is the name of the server where the Historian web tools are installed. |
| hist <n>.service.client_</n> | Enter the client secret of the Historian Administrator.                                                                                                    |
| hist <n>.uaa.origin</n>      | Enter the IP address, FQDN, or host name of the UAA server.                                                                                                   |
| hist <n>.uaa.port</n>        | Enter the port number on which the UAA server is installed.                                                                                                   |

**Note:** In the **Property** column, in each entered property, *<n>* represents a numeric value between 1 and 10 indicating the count of the Historian Server configured in the file. For example, hist1.service.origin, hist2.service.origin, and so on.

- 3. Save changes to the file.
- 4. Restart the mes-dataservice-impl-0.6.7 and processanalyzer-service-impl-0.6.7 services to apply the changes.

The configured GE Proficy Historian Servers appear in the Analysis application.

### Configure the Cache Settings for the Historian Tags

The Analysis application supports the caching and refreshing of the cached Historian tags after certain time interval. You configure the duration of the saved cached Historian tags in the mes-dataservice-prod.properties and processanalyzer-appservice.properties files of the mes-dataservice and processanalyzer-app-service microservices for the Analysis application. After the set duration, the Historian tags are cached again.

- 1. Based on your type of installation, perform one of the below:
  - Enterprise Installation: In the directory <buildpath>/ PlantApplicationsDocker/plantapps-web-docker/mnt/configfiles/

mes-dataservice/prod/<version>/, access the mes-dataserviceprod.properties file by using a text editor.

- Standard Installation: In the directory <Installation-directory> \PlantApplicationsWebClient\config-repo\mes-dataservice\prod \<version>, access the mes-dataservice-prod.properties file by using a text editor. Where:
- 2. Enter the properties and their details as described in the following table.

| Property                     | Description                                                                                                    |
|------------------------------|----------------------------------------------------------------------------------------------------|
| historianTagMaxCacheSize     | Enter the maximum cache size in KB. The default value is 50000.                                                                                                    |
|                              | Example: historianTagMaxCacheSize=50000                                                                                                    |
| historianTagCacheTimeOut     | Enter the duration in the format duration <timeformat> after which the cached<br/>Historian tags are cleared by the mes-dataservice-impl microservice. Where:<br/><timeformat> is h, m, or s to indicate time in hours, minutes, or seconds,<br/>respectively. The default value is 6h.<br/>Example: historianTagCacheTimeOut=6h</timeformat></timeformat> |
| scheduler.tagcaching.seconds | Enter the duration in seconds after which the Historian tags are cached again by the mes-dataservice-impl microservice. The default value is 21600.                                                                                                    |
|                              | Example: scheduler.tagcaching.seconds=21600                                                                                                    |

**Note:** The value you enter for the historianTagCacheTimeOut and scheduler.tagcaching.seconds properties must of the same duration you enter for the tagVariableCacheTimeOut property in the processanalyzer-service-impl microservice.

- 3. Save the changes to your file.
- 4. Based on your type of installation, perform one of the below:
  - Enterprise Installation: In the directory <buildpath>/ PlantApplicationsDocker/plantapps-web-docker/mnt/configfiles/ processanalyzer-app-service/prod/<version>/, access the processanalyzer-app-service.properties file by using a text editor.
  - Standard Installation: In the directory <Installation-directory> \PlantApplicationsWebClient\config-repo\processanalyzerapp-service\prod\<version>, access the processanalyzer-appservice.properties file by using a text editor. Where:
- 5. For the tagVariableCacheTimeOut property, enter the duration in the format duration<timeformat> after which the tags are cached again. Where: <timeformat> is h, m, or s to indicate time in hours, minutes, or seconds, respectively. The default value is 6h. Example: tagVariableCacheTimeOut=6h

**Note:** The value you enter for the tagVariableCacheTimeOut property must be of the same duration you enter for the historianTagCacheTimeOut and scheduler.tagcaching.seconds properties in the mes-dataservice-impl microservice.

- 6. Save the changes to your file.
- 7. Restart the mes-dataservice and processanalyzer-app-serviceservices.

The cached tags are refreshed after the duration you set in the mes-dataserviceprod.properties and processanalyzer-app-service.properties files of the mesdataservice and processanalyzer-app-service microservices for the Analysis application.

### *Configure the Cache Settings for the Plant Applications Services*

The Plant Applications supports the caching and refreshing of the cached Plant Applications services after a certain time interval. You can configure the duration of the saved cached services in the application.properties file of the respective Plant Applications services. After the set duration, the services are cached again.

**Note:** Perform this task only if you want to get the updated information from the Plant Applications Server before the cache expiry time.

- Enterprise Installation: In the directory <Installation\_Directory>/
   PlantApplicationsDocker/plantapps-web-docker, access the env.yml file by
   using the vi editor.
- 2. Standard Installation: In the directory <tomcat\_home>/Apache Software Foundation/Tomcat 9.0/webapps/<service\_name><version>/WEB-INF/ classes, access the application.properties file by using a text editor. Where:
  - <*tomcat\_home*>: Is the directory where you installed Apache Tomcat. For example, C:/ Program Files.
  - <*service\_name*>: Is the service for which you want to modify the default cache properties.
  - *<version>*: Is the version of the microservice created during the installation of the Plant Applications Web Client.
- 3. Below is the list of cache properties with default values pertaining to the individual Plant Applications services. You can modify these default cache properties for a service based on your requirement.

| Service Name                 | Properties                              |  |  |
|------------------------------|-----------------------------------------|--|--|
| plantexecutionservice        | scheduler_workorder_timer_seconds: 7200 |  |  |
|                              | scheduler_mes_timer_seconds: 1800       |  |  |
| route-service                | maximumProductCacheSize: 1000           |  |  |
|                              | cacheProductExpireAfterAccess: "15m"    |  |  |
|                              | schedulerTime: 36000                    |  |  |
| route-app-service            | maximumProductCacheSize: 1000           |  |  |
|                              | schedulerTime: 36000                    |  |  |
|                              | cacheProductExpireAfterAccess: "15m"    |  |  |
| supervisor-app-service       | supervisor.scheduler.delay=3600000      |  |  |
| segmentdefinitionservice     | maximumCacheSize: 100                   |  |  |
|                              | cacheExpireAfterAccess: "50m"           |  |  |
| operator-app-service         | maximumDayCacheSize = 1000              |  |  |
|                              | cacheDayExpireAfterAccess = 24h         |  |  |
|                              | maximumShiftCacheSize=100               |  |  |
|                              | cacheShifExpireAfterAccess=4h           |  |  |
|                              | maximumWeekCacheSize=1000               |  |  |
|                              | cacheWeekExpireAfterAccess=168h         |  |  |
| erp-import-service           | maximumCacheSize: 100                   |  |  |
|                              | cacheExpireAfterWrite: 5m               |  |  |
| erp-export-service           | maximumCacheSize: 100                   |  |  |
|                              | cacheExpireAfterWrite: 5m               |  |  |
|                              | cacheLaborExpireAfterAccess: 60m        |  |  |
| process-analyzer-app-service | maximumCacheSize=100                    |  |  |
|                              | cacheExpireAfterAccess=20m              |  |  |
|                              | tagVariableMaxCacheSize=100             |  |  |
|                              | tagVariableCacheTimeOut=6h              |  |  |
|                              | kpiMaxCacheSize=40                      |  |  |
|                              | kpiCacheTimeOut=30m                     |  |  |
|                              | siteParameterMaxCacheSize=20            |  |  |
|                              | siteParameterCacheTimeOut=1h            |  |  |

| Service Name                  | Properties                              |  |  |  |
|-------------------------------|-----------------------------------------|--|--|--|
| mes-data-service              | historianTagMaxCacheSize=50000          |  |  |  |
|                               | historianTagCacheTimeOut=6h             |  |  |  |
|                               | scheduler.tagcaching.seconds=21600      |  |  |  |
| alarm-app-service             | maximumDayCacheSize: 100                |  |  |  |
|                               | cacheDayExpireAfterAccess: 12h          |  |  |  |
|                               | maximumShiftCacheSize: 100              |  |  |  |
|                               | cacheExpireAfterShiftAccess: 8h         |  |  |  |
|                               | maximumHourCacheSize=100                |  |  |  |
|                               | cacheExpireAfterHourAccess=1h           |  |  |  |
| productionmetrics-app-service | maximumDayCacheSize: 100                |  |  |  |
|                               | cacheDayExpireAfterAccess: 1h           |  |  |  |
|                               | maximumWeekCacheSize: 100               |  |  |  |
|                               | cacheWeekExpireAfterAccess: 24h         |  |  |  |
|                               | maximumShiftCacheSize: 1                |  |  |  |
|                               | cacheShiftExpireAfterAccess: 10m        |  |  |  |
| downtime-app-service          | maximumHourCacheSize: 100               |  |  |  |
|                               | cacheDayExpireAfterHourAccess: 1h       |  |  |  |
|                               | maximumDayCacheSize: 100                |  |  |  |
|                               | cacheExpireAfterDayAccess: 24h          |  |  |  |
| productionschedulerappservice | maximumSize=500                         |  |  |  |
|                               | configurationCacheExpiryTime: 30m       |  |  |  |
| processorderservice           | maximumSize=1000                        |  |  |  |
|                               | configurationCacheExpiryTime=1m         |  |  |  |
| waste-management-app-         | maximumDayCacheSize=1000                |  |  |  |
| Service                       | cacheDayExpireAfterAccess=24h           |  |  |  |
|                               | maximumWeekCacheSize=1000               |  |  |  |
|                               | cacheWeekExpireAfterAccess=168h         |  |  |  |
|                               | maximumShiftCacheSize=100               |  |  |  |
|                               | cacheShiftExpireAfterAccess=4h          |  |  |  |
| webgenealogy-app-service      | genealogy.scheduler.timer.seconds=36000 |  |  |  |
| Bom-management-app-service    | maximumCacheSize=100                    |  |  |  |

| Service Name                    | Properties                                                                                          |  |  |
|---------------------------------|----------------------------------------------------------------------------------------------------|--|--|
|                                 | cacheExpireAfterWrite=1h                                                                            |  |  |
| Approval-cockpit-service        | NA (observed a few cache properties defined in application.properties file but they're not in use). |  |  |
| Approval-cockpit-app-service    | NA (observed a few cache properties defined in application.properties file but they're not in use). |  |  |
| Receiving-inspection-app-       | maximumCacheSize=100                                                                                |  |  |
| Service                         | cacheExpireAfterWrite=1h                                                                            |  |  |
| Receiving-inspection-service    | cacheExpireAfterWrite=1h                                                                            |  |  |
|                                 | maximumCacheSize=100                                                                                |  |  |
| Time-booking-app-service        | cacheExpireAfterWrite=1h                                                                            |  |  |
|                                 | maximumCacheSize=100                                                                                |  |  |
| property-definition-app-service | maximumDayCacheSize = 100                                                                           |  |  |
|                                 | cacheDayExpireAfterAccess = 1h                                                                      |  |  |
|                                 | maximumShiftCacheSize=1                                                                             |  |  |
|                                 | cacheShifExpireAfterAccess=10min                                                                    |  |  |
|                                 | maximumWeekCacheSize=100                                                                            |  |  |
|                                 | cacheWeekExpireAfterAccess=24h                                                                      |  |  |
| property-definition-service     | maximumDayCacheSize = 100                                                                           |  |  |
|                                 | cacheDayExpireAfterAccess = 1h                                                                      |  |  |
|                                 | maximumShiftCacheSize=1                                                                             |  |  |
|                                 | cacheShifExpireAfterAccess=10min                                                                    |  |  |
|                                 | maximumWeekCacheSize=100                                                                            |  |  |
|                                 | cacheWeekExpireAfterAccess=24h                                                                      |  |  |
| usersettings-service            | maximumDayCacheSize = 100                                                                           |  |  |
|                                 | cacheDayExpireAfterAccess = 24h                                                                     |  |  |
| activities-app-service          | maximumHourCacheSize=100                                                                            |  |  |
|                                 | cacheDayExpireAfterHourAccess=1h                                                                    |  |  |
|                                 | maximum5MinCacheSize=100                                                                            |  |  |
|                                 | cacheExpireAfter5MinAccess=5m                                                                       |  |  |
|                                 | maximumShiftCacheSize=100                                                                           |  |  |
|                                 | cacheExpireAfterShiftAccess=8h                                                                      |  |  |
| activities-service              | maximum5MinCacheSize=100                                                                            |  |  |
|                                 |                                                                                                    |  |  |

| Service Name           | Properties                       |  |
|------------------------|----------------------------------|--|
|                        | cacheExpireAfter5MinAccess=5m    |  |
|                        | maximumHourCacheSize=100         |  |
|                        | cacheDayExpireAfterHourAccess=1h |  |
|                        | maximumDayCacheSize=100          |  |
|                        | cacheExpireAfterDayAccess=24h    |  |
| esignature-app-service | maximumShiftCacheSize=10         |  |
|                        | cacheExpireAfterShiftAccess=8h   |  |
| my-machines-service    | maximumDayCacheSize = 100        |  |
|                        | cacheExpireAfterAccess = 24h     |  |

- 4. Save the changes to the application.properties file for the respective services that you have modified.
- 5. Restart the respective services in Tomcat to apply the changes.

The cached services are refreshed after the duration you set in the application.properties file.

### Configure to Route Enable a Production Line

Only if a production line is route-enabled, you can use it in the discrete applications. This topic describes how to route-enable a production line and use it in the discrete applications.

- 1. To use a production line in discrete applications, route-enable each production line that you want to use by right-clicking the production line, and selecting **Route enabled <name of the production line>**. For more information, refer to the *About Enabling a Production Line for Using a Route* topic in the Plant Applications Administrator Help.
- 2. To import route-enabled production lines from one Plant Applications server to another, perform the following steps:
  - a. Export the production lines and related data from the source server.
  - b. In the destination server, create a sample production line, and add a sample unit.
  - c. Right-click the production line that you have created, and select **Route enabled <name of the production line>**.
  - d. Import the production lines and related data to the destination server.
  - e. Right-click each production line that you have imported, and then select **Route enabled** <**name of the production line**>.

You can now use the production lines in discrete applications using the destination Plant Applications server.

### Chapter 7. Troubleshooting

### Troubleshoot Access Issues

This topic describes how to troubleshoot issues when you cannot access Operations Hub UAA, Apache CouchDB, or the Plant Applications database using the host name from the machine on which Docker has been installed. This is applicable only if you have installed Plant Applications Web Client using Docker.

- 1. If the Operations Hub UAA server is not accessible using the host name from the machine on which Docker has been installed, perform the following steps:
  - a. For each application that will be deployed in Plant Applications Web Client, add the following line in the plantapps-web-docker/env.yml and plantapps-universal-client/env.yml files:

```
extra hosts:
       - "<host name of the UAA server>:<IP address of the UAA
  server>"
Ė
   nonconformance-app:
     image: registry.gear.ge.com/dig-plantapps/nonconformance-app:
     container_name: nonconformance-app
     environment:
       NODE_TLS_REJECT_UNAUTHORIZED: 0
     volumes:
       - //c/latest/AppHub/nonconformance-app/app.properties.json:
     extra hosts:
         - "<your.uaa.hostname>:<ip>"
     secrets:
       - uaa_cert_crt
      - UAA_CA_pem
     networks:
       - PAWeb
```

- b. Using the Command Prompt, change the directory to plantapps-web-docker, and run the following command: ./PA\_Services\_Start\_Lix.sh
- c. Using the Command Prompt, change the directory to plantapps-universalclient, and then run the following command: ./PA\_Apps\_Start\_Lix.sh
- 2. If the Apache CouchDB UAA server is not accessible using the host name from the machine on which Docker has been installed, perform the following steps:

a. For each application that will be deployed in Plant Applications Web Client, add the following line in the plantapps-web-docker/env.yml and plantapps-universal-client/env.yml files:

```
extra_hosts:
    - "<host name of the UAA server>:<IP address of the UAA
    server>"
```

- b. Using the Command Prompt, change the directory to plantapps-web-docker, and run the following command: ./PA\_Services\_Start\_Lix.sh
- c. Using the Command Prompt, change the directory to plantapps-universalclient, and then run the following command: ./PA\_Apps\_Start\_Lix.sh
- 3. If the Plant Applications Web Client server is not accessible using the host name from the machine on which Docker has been installed, perform the following steps:
  - a. For each application that will be deployed in Plant Applications Web Client, add the following line in the plantapps-web-docker/env.yml and plantapps-universal-client/env.yml files:

```
extra_hosts:
- "<host name of the UAA server>:<IP address of the UAA
server>"
```

- b. Using the Command Prompt, change the directory to plantapps-web-docker, and run the following command: ./PA\_Services\_Start\_Lix.sh
- c. Using the Command Prompt, change the directory to plantapps-universalclient, and then run the following command: ./PA\_Apps\_Start\_Lix.sh

### Renew the Docker Certificate

If Docker-based Plant Applications Universal Client machine is shut down during the 90-day interval period, Docker swarm stops working due to certificate expiry. This is a workaround to renew the expired swarm certificates.

- 1. Stop the Docker service using the following command: sudo service docker stop
- 2. Modify the system date to a previous date (that is, a date before the certificate expired) using the following command: sudo date -s "04 Feb 2020 11:00:00"
- 3. Start the Docker service using the following command: sudo service docker start
- 4. Generate new certificates using the following command: sudo docker swarm ca -rotate
- 5. Stop the Docker service using the following command: sudo service docker stop

- 6. Set the system date to current time using the following command: sudo date -s "04 Feb 2020 11:00:00"
- 7. Start the Docker service using the following command: sudo service docker start

### Access Application Log Files

If an application or a service encounter any errors, you can use the application log files that provide useful troubleshooting information.

#### Access Standard (Windows) Web Client Logs

You can access the service logs located at <Installation\_directory>\GE Digital \PlantApplicationsWebClient\ServiceLogs.

#### Access Enterprise (Linux) Web Client Logs

You can access the service logs located at <buildpath>\PlantApplicationsDocker/ plantapps-web-docker/mnt/logs, where <buildpath> is the location that you specified in the **silentinstaller.yml** file during the Enterprise Web Client installation.

#### Set the size limit for Log files

By default, the maximum limit for Work Queue and Unit Operations log file size is set to 10MB. That is, if the receptive log file reaches 10MB in size, a new log file will be created. These files are retained for 14 days and the old files are archived. However, you can change these settings by modifying maxSize and maxFiles parameters in the operator-app-prod.yml and workqueue-app-prod.yml files. Follow below instructions to change these parameters in respective files:

#### **Unit Operations Log Settings:**

- 1. Based on your type of installation, perform one of the below:
  - Enterprise Installation: In the directory <buildpath>/
  - PlantApplicationsDocker/plantapps-web-docker/mnt/configfiles/ operator-app/prod/<version>, access the operator-app-prod.yml file by using a text editor.
  - Standard Installation: In the directory <Installation\_directory>\configrepo\operator-app\prod\<version>, access the operator-app-prod.yml file by using a text editor.
- 2. In the operator-app-prod.yml file, search and update the following **loggerSettings** with required values:

```
"maxSize": "10000000"
"maxFiles": "14d"
```

For example:

```
"maxSize": "5000000"
"maxFiles": "7d"
```

**Note:** It is recommended to use the file size range from 5MB (5000000) to 20MB (20000000).

3. After making the modifications, save the file and then restart the operator- app.

#### Work Queue Log Settings:

- 1. Based on your type of installation, perform one of the below:
  - Enterprise Installation: In the directory <buildpath>/ PlantApplicationsDocker/plantapps-web-docker/mnt/configfiles/ workqueue-app/prod/<version>, access the workqueue-app-prod.yml file by using a text editor.
  - Standard Installation: In the directory <Installation\_directory>\configrepo\workqueue-app\prod\<version>, access the workqueue-appprod.yml file by using a text editor.
- 2. In the workqueue-app-prod.yml file, search and update the following **loggerSettings** with required values:

```
"maxSize": "10000000"
"maxFiles": "14d"
```

For example:

```
"maxSize": "5000000"
"maxFiles": "7d"
```

**Note:** It is recommended to use the file size range from 5MB (5000000) to 20MB (20000000).

3. After making the modifications, save the file and then restart the work queue app service.

#### Log Levels

By default, the log files are populated with the warning messages only. However, to change what type of messages needs to be populated in the service log files, you can set the logging levels to debug more detail logs. The log levels helps you to identify and troubleshoot any errors that you may encounter. Below are the properties that you can set either in the **portainer** or in the common-service-prod.properties file.

- 1. Based on your type of installation, perform one of the below:
  - Enterprise Installation: In the directory <buildpath>/ PlantApplicationsDocker/plantapps-web-docker/mnt/

configfiles/common-service/prod/1.0.1/, access the common-serviceprod.properties file by using a text editor. For example, \$sudo nano commonservice-prod.properties

- Standard Installation: In the directory <Installation\_directory>\configrepo\common-service\prod\1.0.1, access the common-serviceprod.properties file by using a text editor.
- 2. In the common-service-prod.properties file, search and update the following properties as follows:
  - •logging.level.root=DEBUG
  - logging.level.com.ge.bm=DEBUG
  - logging.level.com.ge.digital=DEBUG
- 3. For work-order-service, search and update the following properties as follows:
  - Logging.LogLevel.Microsoft=Information
  - Logging.LogLevel.Default=Information
  - Logging.LogLevel.GE=Information
  - Logging.LogLevel.Microsoft.EntityFrameworkCore=Information
- 4. After making the modifications, save the file and then restart the specific service that you want to debug.

### Access Connection Properties

You can use the common-service-prod.properties file to access the connection details of Database, UAA, CouchDB, and RabbitMQ Message properties.

To configure or modify one or more connection properties for the Plant Applications, follow these steps:

- 1. Based on your type of installation, perform one of the below:
  - Enterprise Installation: In the directory <buildpath>/ PlantApplicationsDocker/plantapps-web-docker/mnt/configfiles/ historian-config/prod/1.0.1/, access the common-serviceprod.properties file by using a text editor.
  - Standard Installation: In the directory <Installation\_directory>\configrepo\common-service\prod\1.0.1, access the common-serviceprod.properties file by using a text editor.
- 2. In the common-service-prod.properties file you can modify required Database, UAA, CouchDB, and RabbitMQ Message properties and save the file.
- 3. To take effect for any modifications to this file, you must restart the respective services.

### About UAA User Migration Utility

The UAA User Migration Utility migrates the existing set of users from the current User Account Authentication (UAA) system, such as Historian UAA, Predix, or Operations Hub to the latest version of Operations Hub UAA.

**Note:** Only an administrator can perform this operation.

#### Run the Migration Utility

- 1. Download this utility (**uaa-users-migration-utility.zip**) from this link: <u>Download uaa-users-migration-utility.zip</u>.
- 2. Unzip the uaa-users-migration-utility.zip file.
- 3. Select the runutility.bat file.

The utility launches in Google Chrome and node app.js command window runs in the background.

**Note:** Do not close the node app.js command window until the migration task is complete

#### Export UAA Users

1. In the **SOURCE UAA LOGIN DETAILS** section, provide values as specified in the following table.

| Field                           | Description                                            |  |
|---------------------------------|--------------------------------------------------------|--|
| ADMIN CLIENT ID                 | The secret passphrase configured for the OAuth client. |  |
| ADMIN CLIENTSECRET              | The secret passphrase configured for the OAuth client. |  |
| USER ACCOUNT AUTHENTICATION URL | URL of the server where the information is available.  |  |

#### 2. Select Next.

The details of the user in the UAA system is displayed.

- 3. Select the users that you want to migrate.
  - To migrate individual users, select the check box next to the respective username.
  - To migrate all the users listed in the table, select the User Name check box.

#### 4. Select Export to CSV.

A CSV file is created with details of the users and saved on your computer.

**Note:** This file is not encrypted.

#### Import UAA Users

1. Select **Import UAA Users** from the drop-down list box of the User Account Authentication (UAA) Migration Utility.

The **DESTINATION USS LOGIN DETAILS** section appears.

| User Account Authentication (UAA                                                                                                    | Migration Utility                  |   | Import UAA Users 🗸 🗸 |
|----------------------------------------------------------------------------------------------------|------------------------------------|---|----------------------|
| ogin to destination UAA Import UAA U                                                                                                    | rs Select and Migrate UAA<br>Users |   | 0                    |
| DESTRUTION VIAL LOOIN DETALS<br>ADMIN CLIMITIO<br>newclient<br>ADMIN CLIMITION<br>VIEW ACCOUNT SCIENT<br>VIEW ACCOUNT AUTHENTICATION VIEL<br>https://wiipers-mes-opuluaa |                                    | Þ |                      |
|                                                                                                    |                                    |   | Next                 |

2. Provide values as specified in the following table and select Next.

| Option                          | Description                                                                       |
|---------------------------------|-----------------------------------------------------------------------------------|
| Field                           | Description                                                                       |
| ADMIN CLIENT ID                 | A unique string representing the registration information provided by the client. |
| ADMIN CLIENT SECRET             | The secret passphrase configured for the OAuth client.                            |
| USER ACCOUNT AUTHENTICATION URL | URL of the server to which the users must be migrated.                            |

- 3. Drag and drop the CSV file that contains details of the users or select **Choose File** to browse and attach the CSV file.
- 4. Select Next.

The exported details of the UAA users are displayed in a table.

5. Select the users that you want to migrate.

• To migrate individual users, select the check box next to the respective username.

• To migrate all the users listed in the table, select the User Name check box.

#### 6. Select Migrate Users.

The Migrated UAA Users window appears, displaying the total number of users that were migrated and errors, if any.

| User A     | User Account Authentication (UAA) Migration Utility |                               |                                                                                                    |                       | Import UAA Users 🛛 🗸 |                    |
|------------|-----------------------------------------------------|-------------------------------|----------------------------------------------------------------------------------------------------|-----------------------|----------------------|--------------------|
| Login to c | Gestination UAA                                     | Import UAA Users Select and M | )<br>ligrate UAA<br>ers                                                                                     |                       |                      | 0                  |
|            | USER NAME V                                         | NAME V                        | DHAL V                                                                                                    | CREATED V             | LAST MODIFIED        | Y                  |
|            | Perf_77                                             |                               | Perf_77@xx.com                                                                                              | 8/23/2019, 8:27:59 PM | 8/23/2019, 8:        | 27:59 PM           |
|            | Perf_78                                             |                               | Perf_78@xx.com                                                                                              | 8/23/2019, 8:28:13 PM | 8/23/2019, 8:        | 28:13 PM           |
|            |                                                     |                               | Migrated UAA Users<br>Users Selected: 2<br>Users Migrated Successfully: 2<br>Users Migrated Unaccessfull: 0 |                       |                      |                    |
|            |                                                     |                               |                                                                                                    |                       | Prev                 | ious Migrate Users |

**Note:** The default password of the user after migration is the username of the user. For example, if the username is bm\_operator\_1, the password is bm\_operator\_1.

#### Map LDAP Groups with Operations Hub UAA

If you want LDAP users to access Web Client and individual applications, you must map the corresponding Operations Hub UAA groups with the appropriate LDAP groups.

There are two methods to map LDAP groups with Operations Hub UAA groups:

1. Using the UAA/LDAP Connectivity tool directly: In this method, you map the Operations Hub UAA group for each application with an appropriate LDAP group.

**(!) Important:** If you want to use discrete applications, you cannot use this method.

2. Using the Security application in Web Client: In this method, you create a group in the Security application, add all the applications to this group, and then map this group with the appropriate LDAP group using the UAA/LDAP Connectivity tool.

This topic describes these two methods.

**Note:** You cannot view more than 100 UAA groups using the UAA/LDAP Connectivity tool.

Import UAA users (page 100).

1. If you want to use the UAA/LDAP Connectivity tool directly, map the Operations Hub UAA group for each application with an appropriate LDAP group. For instructions, refer to <u>https://www.ge.com/digital/documentation/opshub/windows/windows/</u> <u>t\_uaa\_map\_ldap\_groups\_with\_oh\_uaa.html?hl=ldap</u>.

The following table provides a list of Operations Hub UAA groups that you map to access each application in Web Client.

| <b>Operations Hub UAA Group</b>    | Application          |
|------------------------------------|----------------------|
| mes.equipment.user                 | OEE Dashboard        |
| mes.reports.user                   | Reports              |
| mes.downtime.user                  | Downtime             |
| mes.alarms.user                    | Alarm Notifications  |
| mes.security_management.user       | Security             |
| mes.activities.user                | Activities           |
| mes.my_machines.user               | My Machines          |
| mes.process_orders.user            | Process Orders       |
| mes.waste.user                     | Waste                |
| mes.operations.user                | Unit Operations      |
| mes.work_queue.user                | Work Queue           |
| mes.ncm_management.user            | Non Conformance      |
| mes.order_management.user          | Work Order Manager   |
| mes.route_management.user          | Route Editor         |
| mes.property_definition.user       | Property Definition  |
| mes.configuration_management.user  | Configuration        |
| mes.time_booking.user              | Time Booking         |
| mes.approval_cockpit.user Approval | Approval Cockpit     |
| mes.receiving_inspection.user      | Receiving Inspection |
| mes.analysis.user                  | Analysis             |

2. If you want to use the Security application in Web Client:

- a. Access Security.
- b. Create a group (page
- c. Add applications (*page*) to the group that you have created.

).

d. Using the UAA/LDAP Connectivity tool, map the group that you have created with the appropriate LDAP group. For instructions, refer to <u>https://www.ge.com/digital/</u><u>documentation/opshub/windows/windows/t\_uaa\_map\_ldap\_groups\_with\_oh\_uaa.html</u>.

### Swagger Url Authorization Issue

Use this section, if you are unable to see the **username** and **password** fields in the **Available authorizations** window. Enter the following

1. In the **Available authorizations** window, scroll down to the **resource\_owner (OAuth2, password)** section, enter the following values, and then select **Authorize**:

| Field         | Description                                                                                                    |
|---------------|----------------------------------------------------------------------------------------------------|
| client_id     | Enter a value in the following format: <node name="" of<br="">Plant Applications Web Client&gt;_mes. For example, if<br/>the node name is wcserver, enter wcserver_mes.</node> |
| client_secret | Enter plantappssecret as the client secret.                                                                                                    |

The UAA login page appears.

In the UAA login page, enter the UAA credentails and then select Login.
 Once the credentails are validated, you will be redirected back to the Available authorizations window.

### Replace the Expired Self-Signed Certificate

You can use this section to replace the expired self-signed certificates with new self-signed/signed certificate. This procedure includes using the self-signed Operations Hub certificate.

- 1. Stop the GE.PlantApps.Httpd service.
- 2. From the <Webclient\_Installation\_path>\Service-Httpd\conf\cert location, delete the public.pem and key.pem files.
- 3. Navigate to the C:\Program Files\GE\Operations Hub\httpd\conf\cert location.
- 4. Copy the server.crt and the server.pem files to the <Webclient\_Installation\_path>\Service-Httpd\conf\cert location.
- 5. Rename server.crt to public.pem and server.pem to key.pem.
- 6. Start the GE.PlantApps.Httpd service.

### Chapter 8. Reference

## Configure the GE Proficy Historian Server Security Settings

Configure the security settings in the GE Proficy Historian Server to enable the Plant Applications Web Client to use the GE Proficy Historian Server as the User Account and Authentication (UAA) server.

- 1. Log in to the Proficy Historian Administrator.
- 2. Select DataStores.
- 3. Select the **Security** tab.
- 4. In the Enforce Strict Client Authentication row, select Disabled.
- 5. In the Enforce Strict Collector Authentication row, select Disabled.
- 6. Select Update.

The GE Proficy Historian Server is now configured for the Plant Applications Web Client. You can now install the Plant Applications Web Client on the same computer as the GE Proficy Historian Server.

Web Client Installation Guide | 8 - Reference | 105